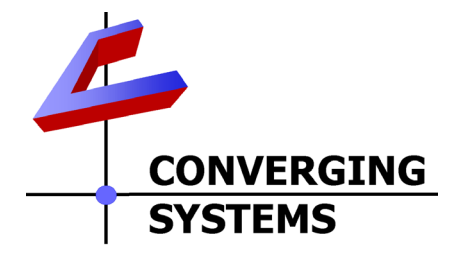

# **Integration Note**

| Automation/Lighting Panel Manufacturer: | Lutron Electronics Co. Inc.                          |
|-----------------------------------------|------------------------------------------------------|
| Platforms:                              | RadioRA2                                             |
| Versions:                               | All Lutron setup software (Essentials and Inclusive) |
| Specific Profile/Driver Version:        | No driver required from Lutron. e-                   |
|                                         | Node version 2.9 or later. Pilot                     |
|                                         | software 4.4 build 2 or later.                       |
|                                         | versions of e-Node firmware and/or Pilot software    |
| Website location for profiles/drivers   | No drivers required other than built-                |
|                                         | in functionality to e-Node device                    |
| Document Revision Date:                 | May 14, 2015                                         |

# **OVERVIEW AND SUPPORTED FEATURES**

The Lutron lighting systems, RadioRA2 and HomeworksQS support the Converging Systems' family of motor and LED lighting control products using the Converging Systems e-Node device. This integration note is customized for the **RadioRA2** platform. If you desire to develop compatibility with HomeworksQS systems, please see the separate Integration Note referencing the HomeworksQS system.

Integration of the Converging Systems' platforms are enabled from Lutron keypads, and Android and iOS devices both locally and remotely.

### **CURRENT PROFILES SUPPORT THE FOLLOWING FEATURES**

The following commands can be supported by installer entered commands into the Lutron setup page within the e-Node Ethernet device. Those commands which currently cannot be supported are grayed out.

### LED Lighting Commands

| General CS- | Key Digital | ILC- | ILC- | e-Node |
|-------------|-------------|------|------|--------|
| Bus         | Naming      | 100  | 400  | DMX    |

| Commands               | <b>Convention</b> <sup>1</sup> |                       |          |              |
|------------------------|--------------------------------|-----------------------|----------|--------------|
| General LED Cont       | rol Commands                   |                       |          |              |
|                        |                                |                       |          |              |
| ON                     | Node_On                        | $\checkmark$          | ✓        | ✓            |
| OFF                    | Node_Off                       | ✓                     | ✓        | $\checkmark$ |
| EFFECT,n (>1)          | Execute_Effect                 | ✓                     | ✓        | N/A          |
| STORE,#                | Store_Preset                   | ✓                     | ✓        | $\checkmark$ |
| RECALL,#               | Recall_Preset                  | ✓                     | ✓        | $\checkmark$ |
| DISSOLVE.1=XX          | Set_Dissolve_Rate              | ✓                     | ✓        | N/A          |
| DISSOLVE.2=XX          | Set_Dissolve_Rate              | ✓                     | ✓        | N/A          |
| DISSOLVE.3=XX          | Set_Dissolve_Rate              | $\checkmark$          | ✓        | N/A          |
| DISSOLVE.4=XX          | Set_Dissolve_Rate              | ✓                     | ✓        | N/A          |
| SEQRATE=XX             | Set_Sequence_Rate              | ✓                     | ✓        | N/A          |
| SUN_UP                 | Sun_Up                         | ✓                     | ✓        | N/A          |
| SUN_DOWN               | Sun_Down                       | ✓                     | ✓        | N/A          |
| SUN.S                  | Set_Circadian_Value            | ✓                     | ✓        | N/A          |
|                        |                                |                       |          |              |
| HSB (HSL) Color S      | pace Commands                  | ·                     |          |              |
| FADE_UP                | Fade_Up                        | ✓                     | ✓        | $\checkmark$ |
| FADE_DOWN              | Fade_Down                      | ✓                     | ✓        | ✓            |
| SET,L                  | Set_Brightness                 | ✓                     | ✓        | $\checkmark$ |
| HUE_UP                 | Hue_Up                         | ✓                     | ✓        | $\checkmark$ |
|                        |                                |                       |          |              |
| HUE_DOWN               | Hue_Down                       | ✓                     | ✓        | $\checkmark$ |
| HUE,H                  | Set_Hue_Value                  | ✓                     | ✓        | $\checkmark$ |
| SAT_UP                 | Sat_Up                         | ✓                     | ✓        | $\checkmark$ |
| SAT_DOWN               | Sat_Down                       | ✓                     | ✓        | $\checkmark$ |
| SAT_S                  | Set_Saturation_Value           | ✓                     | ✓        | $\checkmark$ |
| STOP                   | STOP                           | ✓                     | ✓        | $\checkmark$ |
| COLOR=H.S.L            | Set_Preset_HLS                 | ✓                     | ✓        | N/A          |
|                        | Colorspace                     |                       |          |              |
| PRESETH.X=XXX          | Set LED Presets/HLS            | ✓                     | ✓        | N/A          |
| .XXX.XXX               | Color spacer for preset        |                       |          |              |
|                        | X                              |                       |          |              |
|                        |                                |                       |          |              |
| <b>RGB Color Space</b> | Commands                       | 1 :                   |          |              |
| RED,R                  | Set_RED_Value                  | <ul> <li>✓</li> </ul> | ✓        | ✓<br>✓       |
| GREEN,G                | Set_GREEN_Value                | <ul> <li>✓</li> </ul> | ✓        | <b>√</b>     |
| BLUE,B                 | Set_BLUE_Value                 | <ul> <li>✓</li> </ul> | <b>√</b> | ✓            |
| VALUE=R.G.B            | Set RGB Values                 | <ul> <li>✓</li> </ul> | ✓        | N/A          |
| WHITE,W                | Set WHITE_Value                | <ul> <li>✓</li> </ul> | <b>√</b> | N/A          |
| VALUE=R,G,B,W          | Set RGBW Values                | <ul> <li>✓</li> </ul> | ✓        | N/A          |
| PRESET.X=XXX.X         | Set LED Presets/RGB            | <b>✓</b>              | <b>√</b> | N/A          |
| XX.XXX (3-color)       | Color spacer for preset        |                       |          |              |
|                        | х                              | Ļ                     |          |              |
| PRESET.X=XXX.X         | Set LED Presets/RGB W          | <b>✓</b>              | <b>√</b> | N/A          |
| XX.XXX.XXX (4-         | Color spacer for preset        |                       |          |              |
| color)                 | X                              |                       |          |              |
| STOP                   | ???                            | ~                     | <b>✓</b> | ✓            |

### Converging Systems Inc. 32420 Nautilus Drive Rancho Palos Verdes, CA 90275

© Converging Systems Inc. All Rights Reserved. E-Node, ILC-100, IMC-100, and IBT-100 are trademarks of Converging Systems Inc. All other trademarks are the property of their respective owners

| Correlated Color Temperature (CCT) Commands |                              |              |              |              |
|---------------------------------------------|------------------------------|--------------|--------------|--------------|
| CCT,XXXX                                    | SET_Correlated_Color_        | ✓            | ✓            | N/A          |
|                                             | Temp                         |              |              |              |
| CCT_UP                                      | Color_Temp_Up                | $\checkmark$ | $\checkmark$ | N/A          |
| CCT_DOWN                                    | Color_Temp_Down              | $\checkmark$ | $\checkmark$ | N/A          |
|                                             |                              |              |              |              |
| <b>Bi-Directional Co</b>                    | mmands                       |              |              |              |
| COLOR=?                                     | Automatic polling            | N/A          | N/A          | N/A          |
|                                             | within Driver                |              |              |              |
| VALUE=?                                     | Automatic polling            | N/A          | N/A          | N/A          |
|                                             | within Driver                |              |              |              |
| PRESETH.X=?                                 |                              | N/A          | N/A          | N/A          |
| PRESET.X=?                                  |                              | N/A          | N/A          | N/A          |
|                                             |                              |              |              |              |
| Accessory Enode                             | <b>Command/Setup Paramet</b> | ters         |              |              |
| Verbose Mode                                |                              |              |              |              |
| UDP Port                                    |                              | ✓            | ✓            | $\checkmark$ |
| 4000/5000                                   |                              |              |              |              |
| Telnet Login                                |                              | ✓            | ✓            | ✓            |
| with                                        |                              |              |              |              |
| Authentication                              |                              |              |              |              |
| (with e-Node                                |                              |              |              |              |
| Telnet Login                                |                              | $\checkmark$ | $\checkmark$ | $\checkmark$ |
| without                                     |                              |              |              |              |
| Authentication                              |                              |              |              |              |
|                                             |                              |              |              |              |

Notes:

## Motor Commands (WIP currently)

| General<br>Commands      | Key Digital<br>Controls<br>Naming<br>Convention | IMC-<br>100 | BRIC<br>("Bric<br>Mode<br>") |
|--------------------------|-------------------------------------------------|-------------|------------------------------|
| General Motor Co         | ontrol Commands                                 |             | · · ·                        |
| UP                       |                                                 | ✓           | ✓                            |
| DOWN                     |                                                 | ✓           | ✓                            |
| STOP                     |                                                 | ✓           | ✓                            |
| RETRACT                  |                                                 | ✓           | ✓                            |
| STORE,#                  |                                                 | ✓           | ✓                            |
| RECALL,#                 |                                                 | ✓           | ✓                            |
| PRESET.X=XX.XX           |                                                 |             |                              |
|                          |                                                 |             |                              |
| <b>Bi-Directional Co</b> | mmands                                          | -           |                              |
| STATUS=?                 |                                                 | N/A         | N/A                          |
| POSITION=?               |                                                 | N/A         | N/A                          |
|                          |                                                 |             |                              |

| Page | 3 |
|------|---|
|------|---|

| Accessory Enode Command/Setup Parameters |  |   |              |   |
|------------------------------------------|--|---|--------------|---|
| Verbose Mode                             |  |   |              |   |
| UDP Port                                 |  |   |              |   |
| 4000/5000                                |  |   |              |   |
| Telnet Login                             |  | ✓ | $\checkmark$ | ✓ |
| with                                     |  |   |              |   |
| Authentication                           |  |   |              |   |
| (with e-Node                             |  |   |              |   |
| Telnet Login                             |  | ✓ | $\checkmark$ | ✓ |
| without                                  |  |   |              |   |
| Authentication                           |  |   |              |   |

### **CURRENT PROFILES DO NOT SUPPORT THE FOLLOWING FEATURES**

Other than any features that are grayed out below, any features specified below are currently unsupported.

Any feature not specifically notes as supported should be assumed to be unsupported

## WIRING DIAGRAM (for RadioRA2)

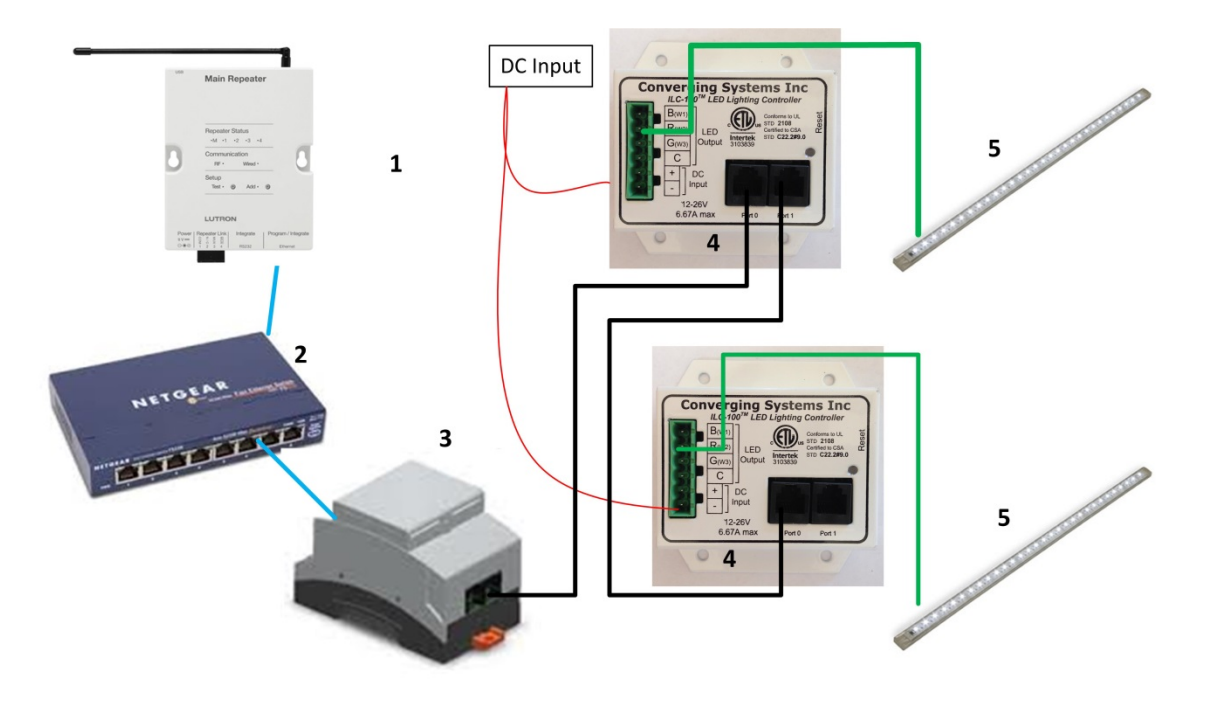

Figure 1

Wiring/Configuration Notes:

- 1. Maximum length of CS-Bus cabling from e-Node to the last ILC-100 using CAT5e or better cabling (and obeying the 1-1 pin-out requirements for the RJ-25-RJ25 cable) = 4000 feet
- 2. Maximum number of ILC-100 controllers and Converging Systems' keypads (if provided) that can exist on a single network connected to a single e-Node device = 254
- 3. Maximum number of e-Nodes that can exist on a Lutron RadioRA2 or HomeworksQS system = 254

| # | Device                                          | Manufacturer       | Part Number                                | Protocol        | Connector                                  | Notes                                                            |
|---|-------------------------------------------------|--------------------|--------------------------------------------|-----------------|--------------------------------------------|------------------------------------------------------------------|
| - | D 11 D40                                        |                    |                                            |                 | туре                                       |                                                                  |
| 1 | RadioRA2 processor                              | Lutron             | RR-Main-REP-<br>WH                         | Ethernet        | various                                    |                                                                  |
| 2 | Network Switch                                  | Various            | Various                                    | Ethernet        | RJ-45                                      |                                                                  |
| 3 | e-Node                                          | Converging Systems | e-Node                                     | Ethernet        | RJ-45 (for<br>Ethernet)<br>RJ-25 for local |                                                                  |
| 4 | Lighting Controller<br>(or Motor<br>Controller) | Converging Systems | ILC-100 or<br>IMC-100 or<br>(Stewart BRIC) | CS-Bus protocol | RJ-25 for CS-<br>Bus<br>communication      | Must<br>terminate<br>beginning and<br>end of bus<br>with 120 ohm |

## **BILL OF MATERIALS (for RadioRA2)**

### Page | 5

|   |                     |                    |              |               | resister on pins 3/4 |
|---|---------------------|--------------------|--------------|---------------|----------------------|
| 5 | Flexible Linear     | Converging Systems | FLLA-RGB-xxx | 3-color 4 pin |                      |
|   | Lighting (FLLA) RGB |                    | FLLA-RGBW-   | 4-color 5 pin |                      |
|   | or RGBW luminaries  |                    | ххх          | 1-color 4 pin |                      |

# **Theory of Operation**

The Converging System network controller and one or more connected CS-Bus compatible devices (LED or projection screen motors) is made operational with the targeted Lutron system by following a few simple steps. No drivers or changes to Lutron equipment in general are required to establish communication with Converging Systems equipment, although you may wish to fine tune the button logic in your Lutron project to generate the type of output commands which will most effectively control the Converging Systems equipment.

The following steps summarize the steps that will be required to complete this process. Details for each Step can be found immediately after this section. You may also choose to jump forward to the below table for a summary of all topics documented within this Integration and focus on only those sections which might be most relevant for your particular project.

-Step 1. Complete your Lutron programming with RadioRA2 Essentials or Inclusive software. Establish a **Telnet Username** with **Telnet Password** that you can allocate to enable the Converging Systems network connection.

-**Step 2**. Customize any actual Lutron hardware devices or Lutron phantom keypads (usually for sliders on the Lutron app) with specific types of buttons optimized to achieve the results desired. (Lutron button logic varies depending upon how they were programmed initially by the installer within the applicable Lutron software.)

-Step 3. Input a minimum amount of communication information in order to have the Converging Systems' e-Node processor establish a Telnet connection to the RadioRA2 processor (IP address of Lutron processor, dedicated Telnet Username and Telnet Password).

-**Step 4**. Establish links between targeted Lutron button pushes on Lutron hardware devices (or buttons or sliders on the Lutron app) and the desired behavior of the Converging Systems' lighting or motor controller(s).

| Section | <u>Subtopics</u> | Section |
|---------|------------------|---------|
|         |                  |         |

| Telnet Information and Lutron IP address |                        | <u>Step 1</u>  |
|------------------------------------------|------------------------|----------------|
| Lutron Button Type Programming           |                        | Step 2         |
| e-Node Communication Setup               |                        | Step 3         |
| CSI CS bus commands linkage to Lutron    |                        | Step 4         |
| button pushes                            |                        |                |
| Example                                  |                        | <u>Example</u> |
| Appendix 1                               | Home Control+ Slider   | Appendix 1     |
|                                          | Application Notes      |                |
|                                          |                        |                |
| Appendix 2                               | Common Mistakes        | Appendix 2     |
| Appendix 3                               | Spreadsheet            | Appendix 3     |
| Appendix 4                               | DMX Options            | Appendix 4     |
| Appendix 5                               | Troubleshooting/System | Appendix 5     |
|                                          | Monitoring             |                |

## STEP 1 (Telnet info and Lutron processor IP address)

Program into your Lutron processor a <u>dedicated</u> Telnet Username and Telnet Password for a Telnet channel that can be dedicated to the Converging Systems' interface. Telnet channels cannot be shared, so if you wish to have the Lutron Home Control + app and the Converging System application running, it is necessary to establish two separate Telnet channels for these two operations to occur. You can enter this Telnet information within the Lutron software Settings/Integration/Telnet Login tab as seen below in Figure 3.

| Elle Tools Settings Reports Help                                                 | RadioRA 2 - csi_LAB_SEPT_10BUTTON-7.6. | lutx*               |
|----------------------------------------------------------------------------------|----------------------------------------|---------------------|
| RadioRA2   Essentials                                                            | design program activate                |                     |
|                                                                                  |                                        | Follow Device Locat |
| Integration Settings                                                             | Selected Koom: Equipment Koom          | ×                   |
| Key                                                                              |                                        |                     |
| Selecte Telnet Logins IDs                                                        |                                        |                     |
| Equip                                                                            | Password                               |                     |
| radiora3                                                                         | integration                            | Edit Delete         |
| radiora5                                                                         | integration                            | Edit Delete         |
| radiora4                                                                         | integration                            | Edit Delete         |
| radiora6                                                                         | integration                            | Edit Delete         |
| ipad                                                                             | integration                            | Edit Delete         |
| iphone                                                                           | integration                            | Edit Delete         |
|                                                                                  |                                        |                     |
|                                                                                  |                                        |                     |
|                                                                                  |                                        |                     |
|                                                                                  |                                        |                     |
|                                                                                  |                                        |                     |
|                                                                                  |                                        |                     |
| <ul> <li>Click here to create a new telnet login.</li> </ul>                     |                                        |                     |
|                                                                                  |                                        |                     |
| Integration Report                                                               |                                        | ок                  |
| Selected Button Type:                                                            |                                        |                     |
| Single / Multi-room scene When to use                                            |                                        |                     |
| CLUTRON.                                                                         |                                        |                     |
| Technical Support 1.800.523.9466<br>Support Community https://forums.lutron.com/ |                                        |                     |

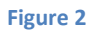

Also, take note of the IP address of your Lutron processor which is available from your **Design Tab** 

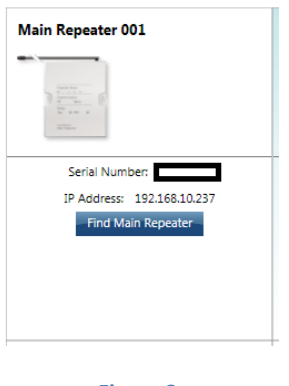

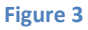

Now enter the dedicated **Telnet Username** and **Telnet Password** below along with the **IP address** of your Lutron processor into the attached spreadsheet in Appendix 3 at the end of this Integration Note for future reference:

## **STEP 2 (Lutron button-type programming)**

Within RadioRA2, buttons can be created to behave in several discrete manners. Those relevant to our setup instructions are specified below. These button operations are summarized on the Page | 8

table below and described in further detail after the table. It is important to understand the discrete operations for how button behave, for the Converging Systems connected devices can only be programmed to respond to those output commands generated by Lutron. If those buttons do not generate the correct Lutron output codes, Converging Systems' products cannot properly respond. PERIOD.

| Button<br>Type | Operation                  | Lutron system software output |         |                | Cases where this type of button is desirable |                                                                                                    |
|----------------|----------------------------|-------------------------------|---------|----------------|----------------------------------------------|----------------------------------------------------------------------------------------------------|
|                |                            | Push                          | Release | Double<br>Push | Extended<br>hold                             |                                                                                                    |
| Type 1         | Standard<br>type           | "3"                           | N/A     | N/A            | N/A                                          | ON, OFF, HUE UP, MOTOR DOWN,<br>STOP                                                                                                    |
| Type 2         | Adv. Setting<br>type       | N/A                           | "4"     | N/A            | "5"                                          | All of the above commands PLUS<br>User Recall button which you want<br>to double as a Store button when<br>held for 10 seconds.<br>Note: If you don't care about<br>doubling up on the functionality of<br>buttons, disregard Type 2 buttons. |
| Type 3         | Special<br>FADE<br>UP/DOWN | "3"                           | "4"     | N/A            | N/A                                          | FADE UP, or FADE DOWN<br>(or MOTOR UP, or MOTOR DOWN)                                                                                                    |

**Type 1- Standard operation**. This is standard and most common operation that can be used for the bulk of Converging Systems' operations such as *ON*, *OFF*, *RECALL n*, *MOTOR UP*, *STOP* and to initiate a *HUE UP*, *SATURATION UP* or similar type operation. In this case the Lutron system generates a "**3**" from the Lutron processor, and no other output strings are possible.

**Note**: within RadioRa2, all buttons except the **FADE DOWN and FADE UP** buttons generate a "**3**" from the Lutron processor when these buttons are first depressed (except if they are programmed as a Type 2 button—see below). There is no separate output command stream generated by Lutron in this case for a button release.

**Type 2-Advanced Settings**. As an option, the Lutron programming software allows a hardware button to be pressed and held for ten seconds to generate a different output sequence. In this case, if the button is depressed and then released quickly, the Lutron system generates a "4" as a button operation. If the button is held for 10 seconds and then released, the Lutron system generates a "5" instead (note in this case there is never a "3" generated by ANY Button from the entire keypad that is being programmed). This is the recommended option where you (i) want to establish a dual mode of operation of a button (like to Recall a previously saved color and then to SAVE that color state for future recall). You can right click on the non-button areas of the keypad being programmed within the Lutron software and pick the Advanced Settings tab as seen in Figure 5 below.

### Page | 9

Note: As long as there <u>no</u> other buttons on the keypad that you are programming that would be impacted by such a SAVE operation, Converging Systems recommends that this **Type 2 Advanced Setting** button type be used on all keypads that are dedicated to Converging Systems operation because separate button operations can be leveraged (together) saving money for the customer.

| Advanced Settings                  |              |  |  |  |  |  |  |
|------------------------------------|--------------|--|--|--|--|--|--|
| Save changes on button hold Enable | Apply to all |  |  |  |  |  |  |
|                                    | Done         |  |  |  |  |  |  |

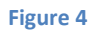

**Type 3- Special FADE (up and down) BUTTONS**. Within RadioRA2, these are the only two buttons that have a different operation. These buttons are reserved for FADE type operations. When these buttons are pressed, the Lutron system generates a "**3**" but when these buttons are released, there is the special case of a "**4**" being generated. This logic is particular good only for our FADE UP and FADE DOWN LED commands which would provide a STOP command when the button is released.

**Required Action (Potentially)**. Now with this information in mind, update any of your Lutron Essentials or Inclusive programming for each button programmed that you wish to trigger a Converging Systems' event in a unique way, if required. Also, take note within the **Lutron Integration Report** seen in Figure 6 can be found the **Integration IDs** that will be used later in this Integration Note to link Lutron button pushes with Converging Systems' invoked CS-Bus commands.

| ntegration Settings                                  |                          |                |
|------------------------------------------------------|--------------------------|----------------|
| Telnet Logins IDs                                    |                          |                |
| Device/Zone                                          | 🖌 Enable For Integration | Integration ID |
| Equipment Room                                       | ×                        | 2              |
| Equipment Room > FADE                                | ₹                        | 6              |
| Equipment Room > HUE                                 | 1                        | 8              |
| Equipment Room > MARKETING > 10 BUTTON (RR-T10RL-SW) | 1                        | 5              |
| Equipment Room > SAT                                 | 1                        | 7              |
| Equipment Room > Variable                            | 1                        | 9              |
| Equipment Room>Main Repeater 001 (RR-MAIN-REP-WH)    | $\checkmark$             | 1              |
| Green Button Mode                                    | 1                        | 3              |
| Project Timeclock                                    | 1                        | 4              |

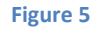

Page | 10

# STEP 3 (e-Node communication setup for Lutron/e-Node)

You will next need to enter several communication parameters within the e-Node Pilot Min requirements for this operation

- Computer running Windows XP or later OS, preferably with a wired Ethernet connection to a local router using CAT5 type cabling
- Converging Systems E-Node Ethernet adapter, connected using CAT5 cabling to the above router.
- Download of the latest version of <u>e-Node Pilot application</u>, unzipped and operating on your computer platform
- Powered up and connected ILC-x00 controller using straight thru (1-1) wiring using a 6-pin RJ-connector (Do not use 568A or 568B wiring and simply chop of the browns because this does not preserve twisted pairs on pins 1 / 2, 3 /4, and 5 / 6 which is required).

| Recommended RJ-25 6P6C connections 6 wires |              |               | Suboptimal RJ-11 4P4C connection 4 wires |              |               |
|--------------------------------------------|--------------|---------------|------------------------------------------|--------------|---------------|
| e-Node Side                                | ILC-x00 side | Color of wire | e-Node Side                              | ILC-x00 side | Color of wire |
| Pin 1                                      | Pin 1        | blue          |                                          |              |               |
| Pin 2                                      | Pin 2        | Blue/white    | Pin 1                                    | Pin 1        | Orange        |
| Pin 3                                      | Pin 3        | Orange        | Pin 2                                    | Pin 2        | Blue          |
| Pin 4                                      | Pin 4        | Orange/white  | Pin 3                                    | Pin 3        | Blue/white    |
| Pin 5                                      | Pin 5        | Green         | Pin 4                                    | Pin 4        | Orange/wh     |
| Pin 6                                      | Pin 6        | Green/white   |                                          |              |               |

Note: For the purposes of commissioning if *you do not have* 6P6C RJ-25 connectors, you can use standard 4-pin RJ11 connectors, but follow the wiring directions above preserving twisted pairs on Pin 2/3 and Pins 1 /4. This cable will not work for keypad communication or IBT-100 communication.

Please follow the below steps under "**e-Node Programming**" when using the e-Node for Ethernet communication or to set-up specific loads (lighting or motor) with unique, non-zero, **Z**one/**G**roup/**N**ode or **ZGN** addresses.

### e-Node Programming

| Step | Step Overview                            | Details                                                                                                    |
|------|------------------------------------------|----------------------------------------------------------------------------------------------------|
| EN-1 | e-Node IP Address<br>setting             | The e-Node permits either Static or Dynamic Addressing. It is recommended to change the addressing to Static for following the below instruction: |
|      | Set up the e-node<br>with an appropriate | -Launch the e-Node Pilot application.                                                                                                    |

Page | 11

### Converging Systems Inc. 32420 Nautilus Drive Rancho Palos Verdes, CA 90275 © Converging Systems Inc. All Rights Reserved. E-Node, ILC-100, IMC-100, and IBT-100 are trademarks of Converging Systems

Inc. All other trademarks are the property of their respective owners

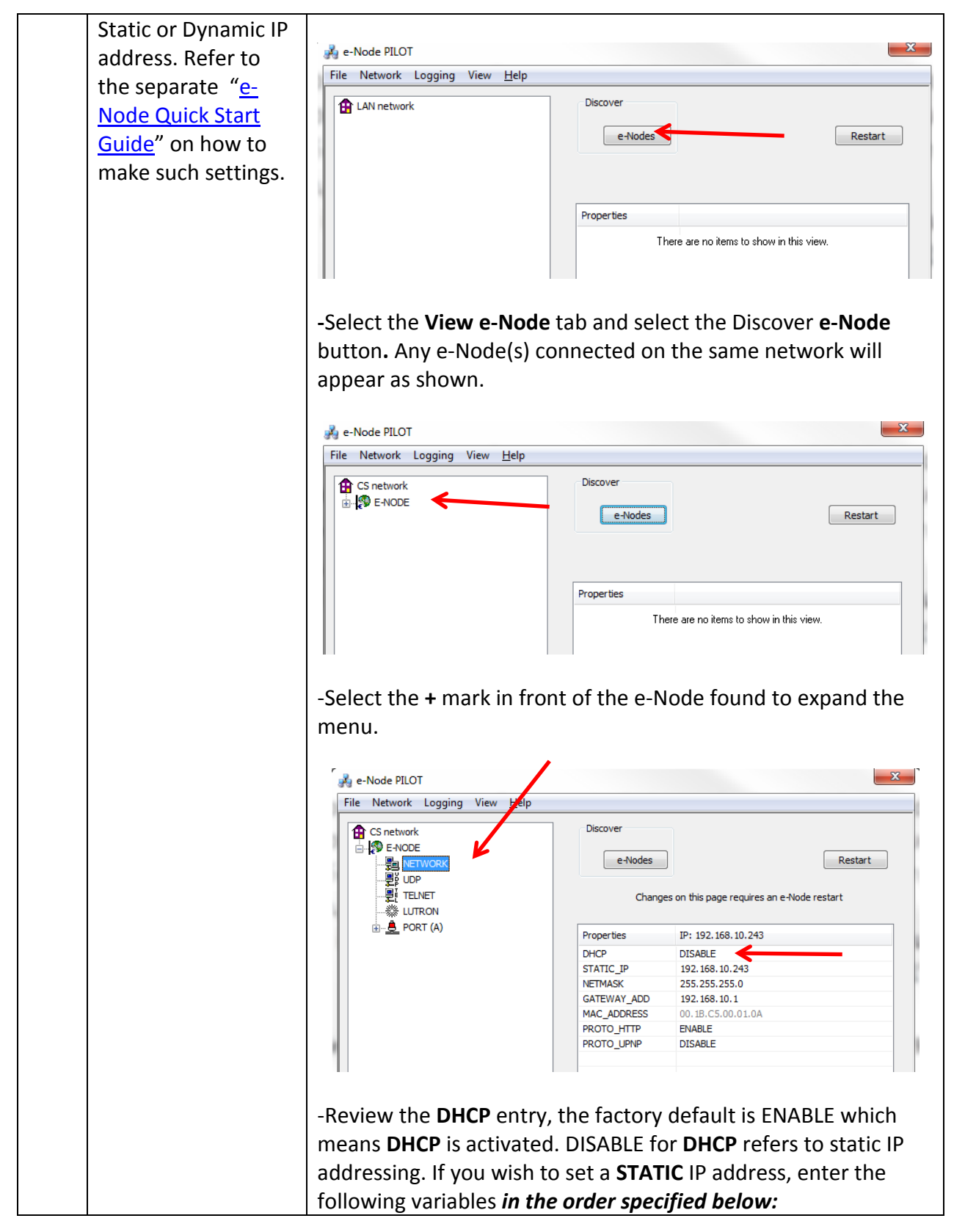

Page | 12

|      |                    |                      |                    |                                | Varia a arriatatia ID |
|------|--------------------|----------------------|--------------------|--------------------------------|-----------------------|
|      |                    |                      | XXX.               | XXX.XXX.XXX                    | Your new static iP    |
|      |                    |                      |                    |                                | address               |
|      |                    | GATEWAY AD           | D xxx.             | xxx.xxx.xxx                    | Typically the         |
|      |                    |                      |                    |                                | address of your       |
|      |                    |                      |                    |                                | notwork's gotowov     |
|      |                    |                      |                    | • • •                          | Helwork's galeway     |
|      |                    | FINALLY <i>and o</i> | nly And            | Set to                         | Now reboot the e-     |
|      |                    | after you have       | e set 🛛 DISA       | ABLE                           | Node for this to      |
|      |                    | the above            |                    |                                | take effect.          |
|      |                    | variables, sele      | ct                 |                                |                       |
|      |                    |                      |                    |                                |                       |
|      |                    | Direi                |                    |                                |                       |
|      |                    |                      |                    |                                |                       |
|      |                    | -Note: Generall      | y it is recon      | nmended that o                 | nly STATIC addressing |
|      |                    | be used for eas      | e of setup.        |                                |                       |
| EN-2 | Set the e-Node     | -Select the Lutr     | <b>on</b> tab with | in the View e-N                | ode view.             |
|      | settings for       |                      |                    |                                |                       |
|      | communication with |                      |                    |                                |                       |
|      | the current lutron |                      | 🛃 e-Node           | PILOT                          |                       |
|      |                    |                      | File Net           | work Logging View <u>H</u> elp |                       |
|      | target platform    |                      | CS II              | etwork                         |                       |
|      | (RadioRA2).        |                      |                    | -NODE                          |                       |
|      |                    |                      |                    |                                |                       |
|      |                    |                      |                    |                                |                       |
|      |                    |                      |                    | ROPT (A)                       |                       |
|      |                    |                      |                    | 2 10(1(4)                      |                       |
|      |                    |                      |                    |                                |                       |
|      |                    | -For a RadioRA       | 2 system, se       | elect <b>RADIORA</b> (         | or Radioraz it        |
|      |                    | listed).             |                    |                                |                       |
|      |                    |                      |                    |                                |                       |
|      |                    |                      | Discover           |                                |                       |
|      |                    |                      |                    |                                |                       |
|      |                    |                      | e-Node             | es -                           |                       |
|      |                    |                      |                    |                                |                       |
|      |                    |                      |                    |                                |                       |
|      |                    |                      |                    |                                |                       |
|      |                    |                      | Properties         | IP: 192.168.10.2               | 43                    |
|      |                    |                      | SYSTEM             | RADIORA                        | K                     |
|      |                    |                      | ADAPTOR_IP         | 192.168.10.237                 |                       |
|      |                    |                      | CONNECTION         | ENABLE                         |                       |
|      |                    |                      | LOGIN              | lutron                         |                       |
|      |                    |                      | PASSWORD           | integration                    |                       |
|      |                    |                      |                    |                                |                       |
|      |                    | Note: The Conv       | erging System      | ems e-Node/Lut                 | ron driver is only    |
|      |                    | compatible witl      | h RADIORAZ         | <b>2</b> systems and ev        | en though earlier     |
|      |                    | versions of e-No     | ode firmwa         | re abbreviated F               | ADIORA2 systems as    |
|      |                    | "RADIORA " VOI       | i should sol       | ect "RADIORA"                  | even though there is  |
|      |                    | ,                    |                    |                                |                       |

| no com     | no compatibility with RadioRa systems                          |  |  |  |  |  |  |
|------------|----------------------------------------------------------------|--|--|--|--|--|--|
|            |                                                                |  |  |  |  |  |  |
| -Set the   | -Set the ADAPTOR IP address for that of the Lutron RadioRa2    |  |  |  |  |  |  |
| processo   | processor (which address can be obtained using the Lutron      |  |  |  |  |  |  |
| Essentia   | Essentials software setun utility nackage)                     |  |  |  |  |  |  |
|            | Essentials software setup utility package).                    |  |  |  |  |  |  |
|            | Discover                                                       |  |  |  |  |  |  |
|            |                                                                |  |  |  |  |  |  |
|            | e-Nodes                                                        |  |  |  |  |  |  |
|            |                                                                |  |  |  |  |  |  |
|            |                                                                |  |  |  |  |  |  |
|            |                                                                |  |  |  |  |  |  |
|            | Properties IP: 192.168.10.243                                  |  |  |  |  |  |  |
|            | SYSTEM RADIORA                                                 |  |  |  |  |  |  |
|            | CONNECTION ENABLE                                              |  |  |  |  |  |  |
|            | LOGIN lutron                                                   |  |  |  |  |  |  |
|            | PASSWORD integration                                           |  |  |  |  |  |  |
|            |                                                                |  |  |  |  |  |  |
| e-Node     | to enable communication with the Lutron processor.             |  |  |  |  |  |  |
|            |                                                                |  |  |  |  |  |  |
|            | Properties IP: 192.168.10.243                                  |  |  |  |  |  |  |
|            | SYSTEM RADIORA                                                 |  |  |  |  |  |  |
|            | ADAPTOR_IP 192.168.10,237                                      |  |  |  |  |  |  |
|            | LOGIN lutron                                                   |  |  |  |  |  |  |
|            | PASSWORD integration                                           |  |  |  |  |  |  |
|            |                                                                |  |  |  |  |  |  |
| Note: Th   | e e-Node supports both Telnet <i>Client</i> communications     |  |  |  |  |  |  |
| (for com   | munication from the Lutron processor) as well as Telnet        |  |  |  |  |  |  |
| Sorvor c   | ommunications (for communication to other third-party          |  |  |  |  |  |  |
|            | suctoms) both of which can be used consumently.                |  |  |  |  |  |  |
|            | systems), both of which can be used concurrently. For          |  |  |  |  |  |  |
| this pur   | boses of this integration Note, we are only dealing with       |  |  |  |  |  |  |
| the Teln   | et Client settings available under the <b>Lutron tab</b> .     |  |  |  |  |  |  |
|            |                                                                |  |  |  |  |  |  |
| -Finally e | enter an applicable LOGIN and PASSWORD entry for an            |  |  |  |  |  |  |
| available  | available Telnet channel that you previously set-up within the |  |  |  |  |  |  |

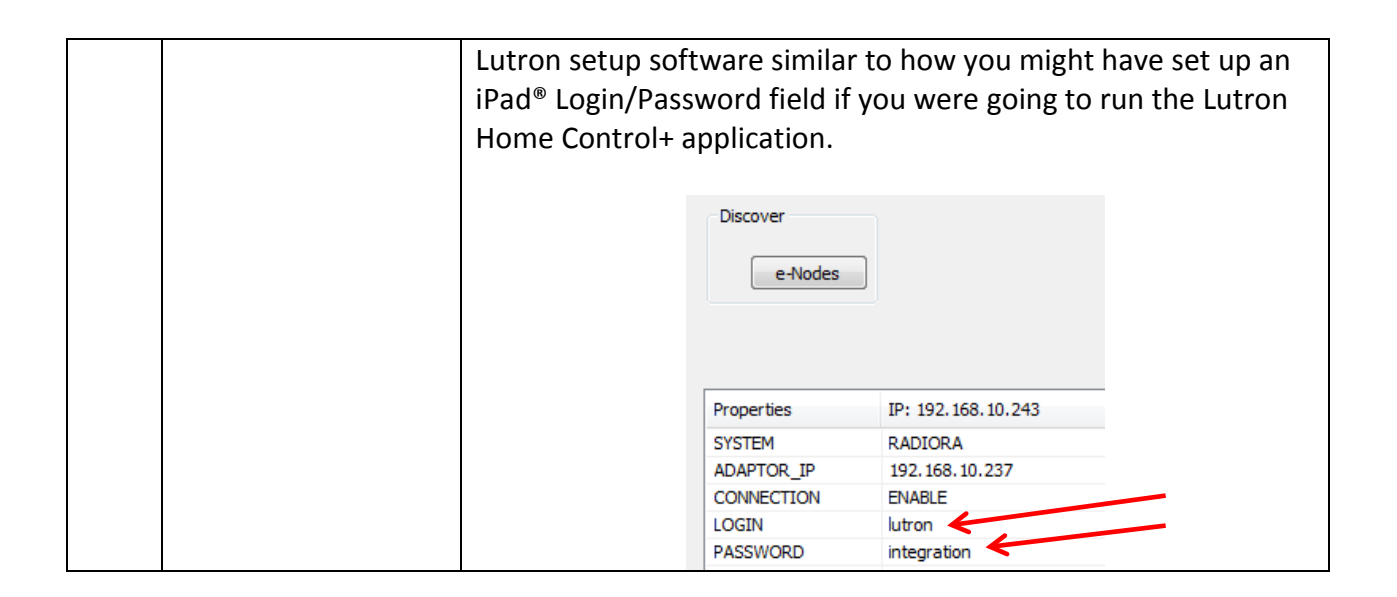

## STEP 4 (CSI CS bus commands linkage to Lutron button pushes)

The final step is to enter within the spreadsheet in Appendix 3 at the end of this *Integration Note* data relating to the targeted (i) Lutron button push, (ii) with a particular Integration ID, (ii) with a particular type of button push ("3", "4", "5", "6", etc.), and (iv) the desired Converging Systems CS-Bus command that will be triggered onto the CS-Bus when a the specific Lutron button push is encountered by the e-Node. Finally after this is done, a subset of that data can be entered into the e-Node Pilot application. Although this seems complex, it is very quick to do and usually takes just a few minutes to complete an entire project.

**Flowchart**. The following flowchart shows that if a Lutron identified button (that is to say, a button with a known Device ID, a known button number, and a known mode of operation output string, such as a "3", a "4" or a "5") is activated, the software logic within the e-Node is able to translate that button push into a compatible CS-Bus command that can be directed to any CS-Bus compatible controller on that CS-Bus. In the below example, the noted button push generates a Telnet string of **~DEVICE,5,1,3** which is then translated by the e-Node to a CS-BUS command (entered by the programmer) as a **#2.7.1.LED=RECALL, 1** (in our example). This command causes the targeted Lutron button push to cause the Converging Systems lighting controller to turn on the factory programmed RED or Recall 1 color setting.

### Page | 15

## Theory of Operation- From Lutron Button Push to Converging Systems Controller Operation

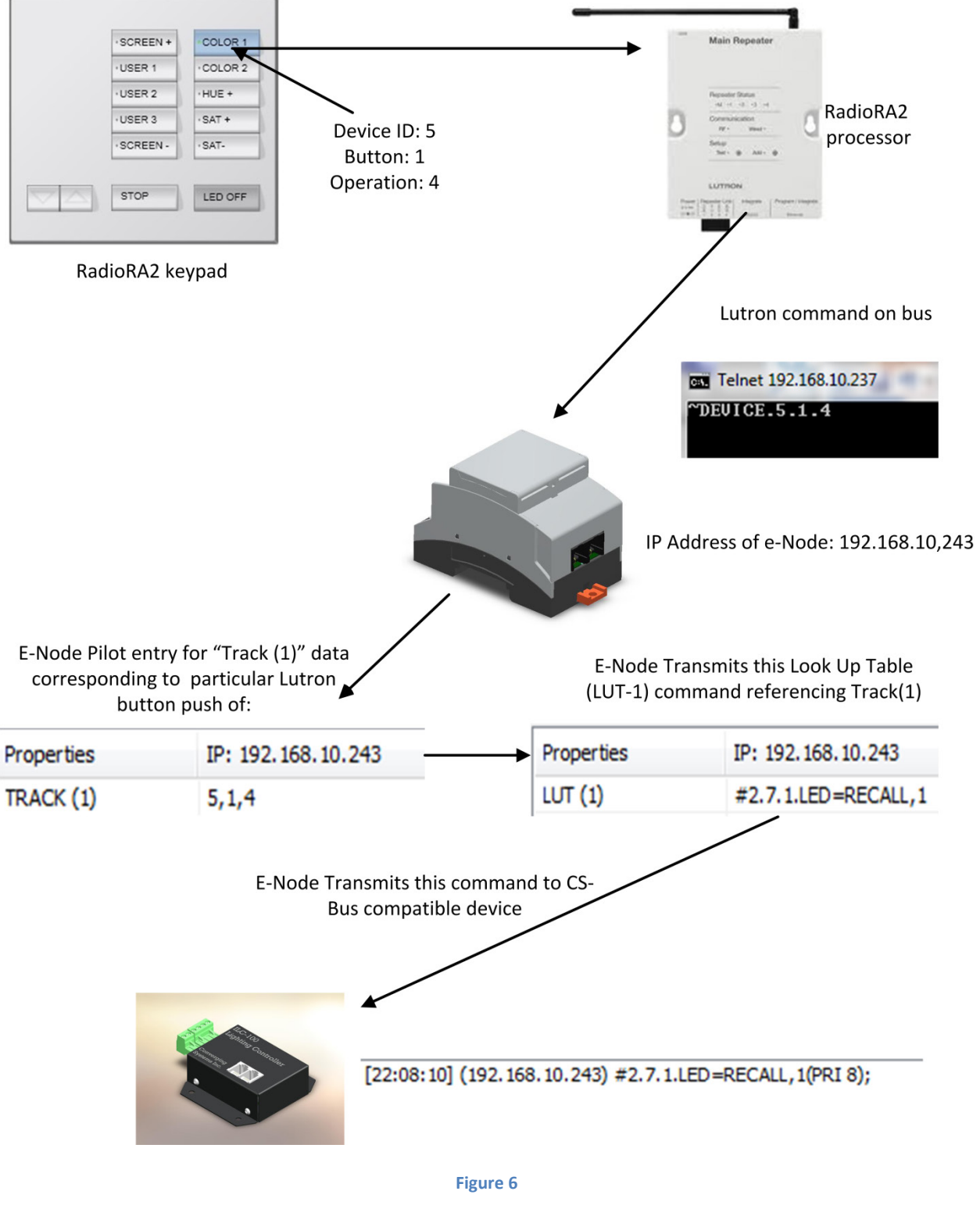

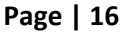

## e-Node "Lutron Tab" Programming.

The above diagram details the logical process that occurs from the point in time that a Lutron keypad button is pressed until a linked Converging Systems command is issued. From this information, you can determine exactly want operations you wish to cross-connect between Lutron and Converging Systems.

You will enter that data in the form shown in the example below into the e-Node Pilot application under the **LUTRON** tab (again using the spreadsheet provided in Appendix 3 for easy of data entry) and then from that spreadsheet, <u>you can now can easily transcribe that data</u> <u>directly into the e-Node Pilot application within the LUTRON tab</u>. Pay particular attention to the use of PERIODS (rather than commas) and make sure for each entry where there is a TRACK entered, the associated LUT is populated.

| Step | Step Overview        | Details                                                               |  |  |
|------|----------------------|-----------------------------------------------------------------------|--|--|
| LT-1 | Set-up the TRACK(n)  | -Within the View e-Node view, once again select the Lutron tab        |  |  |
|      | entry to what Lutron | (if you are not already there).                                       |  |  |
|      | button push          |                                                                       |  |  |
|      | operation you want   | 🚜 e-Node PILOT                                                        |  |  |
|      | monitor and to       | File Network Logging View <u>H</u> elp                                |  |  |
|      | which you desire     | CS network                                                            |  |  |
|      | the Converging       |                                                                       |  |  |
|      | Systems' controller  | · 逻p UDP<br>· 逻E TELNET                                               |  |  |
|      | to respond.          |                                                                       |  |  |
|      |                      |                                                                       |  |  |
|      |                      | -Scroll down until you see the first <b>TRACK(n)</b> entry (where "n" |  |  |
|      |                      |                                                                       |  |  |
|      |                      |                                                                       |  |  |
|      |                      | Properties IP: 192. 168. 10. 243                                      |  |  |
|      |                      | ЦП (251)                                                              |  |  |
|      |                      | LUT (253)                                                             |  |  |
|      |                      | LUT (254)                                                             |  |  |
|      |                      | LUT (255)<br>TRACK (1) 5.1.3                                          |  |  |
|      |                      | TRACK (2) 5,2,3                                                       |  |  |
|      |                      |                                                                       |  |  |
|      |                      | -From your spreadsheet, enter the <b>Device ID, Button Number,</b>    |  |  |
|      |                      | and Button Oneration code in the format V.V. 7 from your              |  |  |
|      |                      | and button operation code in the format X, Y, Z from your             |  |  |
|      |                      | spreadsheet in Appendix 1 (commas not periods). In the above          |  |  |
|      |                      | example, TRACK(1) has been set to the following:                      |  |  |

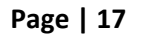

|                          |                                                                                                    |                                                                                                    | с                                                                                                    |                                                                                                    |  |  |
|--------------------------|----------------------------------------------------------------------------------------------------|----------------------------------------------------------------------------------------------------|----------------------------------------------------------------------------------------------------|----------------------------------------------------------------------------------------------------|--|--|
|                          | Device ID                                                                                                    |                                                                                                    | 5                                                                                                    |                                                                                                    |  |  |
|                          | Button Number                                                                                                    |                                                                                                    | 1                                                                                                    |                                                                                                    |  |  |
|                          | Button Operation                                                                                                    |                                                                                                    | 3                                                                                                    |                                                                                                    |  |  |
|                          |                                                                                                    |                                                                                                    | -                                                                                                    |                                                                                                    |  |  |
|                          |                                                                                                    |                                                                                                    |                                                                                                    |                                                                                                    |  |  |
|                          |                                                                                                    |                                                                                                    |                                                                                                    |                                                                                                    |  |  |
|                          |                                                                                                    |                                                                                                    |                                                                                                    |                                                                                                    |  |  |
| Set-up the <b>LUT(n)</b> | -Scroll down until you                                                                                                    | see the LL                                                                                                    | J <b>T(n)</b> entry <sup>-</sup>                                                                                                    | for the same " <b>n</b> "                                                                                                    |  |  |
| entry for the            | value that you set in <b>Step IT-2</b> above                                                                                                    |                                                                                                    |                                                                                                    |                                                                                                    |  |  |
| Converging Systems       |                                                                                                    |                                                                                                    |                                                                                                    |                                                                                                    |  |  |
| converging systems       | Properties                                                                                                    | ID: 102 169                                                                                                    | 10 242                                                                                                    |                                                                                                    |  |  |
| operation that you       | everem                                                                                                    | IF. 192.100.                                                                                                    | 10.245                                                                                                    |                                                                                                    |  |  |
| wish <b>to have</b>      | ADAPTOR IP                                                                                                    | 192, 168, 10, 2                                                                                                    | 37                                                                                                    |                                                                                                    |  |  |
| performed when a         | CONNECTION                                                                                                    | ENABLE                                                                                                    |                                                                                                    |                                                                                                    |  |  |
| matching $TPACK(n)$      | LOGIN                                                                                                    | lutron                                                                                                    |                                                                                                    |                                                                                                    |  |  |
|                          | PASSWORD                                                                                                    | integration                                                                                                    |                                                                                                    |                                                                                                    |  |  |
| command with the         | DID (1)                                                                                                    | 0x000b10de                                                                                                    |                                                                                                    |                                                                                                    |  |  |
| same "n" value is        | DID (2)                                                                                                    | 0x002a30c8                                                                                                    |                                                                                                    |                                                                                                    |  |  |
| received.                | DID (4)                                                                                                    | For LUT(                                                                                                    | 1)                                                                                                    | CS-Bus Command is                                                                                                    |  |  |
|                          | DID (5)                                                                                                    |                                                                                                    |                                                                                                    |                                                                                                    |  |  |
|                          | DID (6)                                                                                                    |                                                                                                    |                                                                                                    |                                                                                                    |  |  |
|                          |                                                                                                    | #2.1.1.LED=                                                                                                    | RECALL,1                                                                                                    |                                                                                                    |  |  |
|                          | LUT (2)                                                                                                    | #2.1.1.LED=                                                                                                    | RECALL,2                                                                                                    | Ŧ                                                                                                    |  |  |
|                          | Systems CS-Bus command that you want to have triggered for a specific " <b>n</b> " when an incoming <b>TRACK</b> for the same " <b>n</b> " value is received. For example, if you wanted a device with a <b>Z</b> one, <b>G</b> roup, <b>N</b> ode ( <b>Z/G/N</b> ) address of 2.1.1. to invoke a Recall,1 command, here would be the entry: |                                                                                                    |                                                                                                    |                                                                                                    |  |  |
|                          | When a TRACK(n) rec                                                                                                    | eived                                                                                                    | This CS-Bu                                                                                                    | s command will be                                                                                                    |  |  |
|                          |                                                                                                    |                                                                                                    | triggered (                                                                                                    | to be entered                                                                                                    |  |  |
|                          |                                                                                                    |                                                                                                    |                                                                                                    |                                                                                                    |  |  |
|                          |                                                                                                    |                                                                                                    | under LUT                                                                                                    | (n) field                                                                                                    |  |  |
|                          | TRACK(1)                                                                                                    |                                                                                                    | #2.1.1.LED                                                                                                    | =RECALL,1                                                                                                    |  |  |
|                          | <b>Note</b> : There is limited<br>check your work caref<br>immediately after you<br>able to make the prop<br>operational.                                                                                                    | error-han<br>ully, and if<br>populate<br>er translat                                                                                                    | dling within<br>all the data<br>the fields, yo<br>tions and yo                                                                                                    | PILOT, so must<br>entries are valid,<br>our e-Node will be<br>ur system should be                                                                                                    |  |  |
|                          | Set-up the <b>LUT(n)</b><br>entry for the<br>Converging Systems<br>operation that you<br>wish <b>to have</b><br><b>performed</b> when a<br>matching TRACK(n)<br>command with the<br>same "n" value is<br>received.                                                                                                    | Set-up the LUT(n)<br>entry for the<br>Converging Systems<br>operation that you<br>wish to have<br>performed when a<br>matching TRACK(n)<br>command with the<br>same "n" value is<br>received.       -Scroll down until you<br>value that you set in S         Poperties       SYSTEM<br>ADAPTOR_JP         Converging Systems<br>operation that you<br>wish to have<br>performed when a<br>matching TRACK(n)<br>command with the<br>same "n" value is<br>received.       -Scroll down until you<br>value that you set in S         Systems       Systems<br>Systems       Systems<br>Systems         Did (2)<br>DID (3)<br>DID (3)<br>DID (6)<br>UIT (2)       -Scroll down until you<br>value that you set in S         -From your Appendix 3<br>Systems CS-Bus comm<br>specific "n" when an in<br>received. For example<br>Group, Node (Z/G/N)<br>command, here would<br>When a TRACK(n) rec<br>ITRACK(1)         Note: There is limited<br>check your work carefi<br>immediately after you<br>able to make the prop<br>operational. | Set-up the LUT(n)<br>entry for the<br>Converging Systems<br>operation that you<br>wish to have<br>performed when a<br>matching TRACK(n)<br>command with the<br>same "n" value is<br>received.       -Scroll down until you see the LU<br>value that you set in Step LT-2 a         Properties       P: 192.168.10.2         SYSTEM       RADIORA<br>ADAPTOR. JP.         ADAPTOR. JP.       192.168.10.2         OGIN       Matter<br>LOGIN         DD (2)       0x002base6.         DD (3)       For LUT(<br>DD (4)         DD (3)       For LUT(<br>DD (5)         DD (4)       For LUT(<br>DD (5)         DD (3)       For LUT(<br>DD (5)         DD (4)       For LUT(<br>DD (5)         DD (5)       For LUT(<br>DD (5)         DD (6)       For LUT(<br>DD (5)         DD (3)       For LUT(<br>DD (5)         DD (4)       For LUT(<br>DD (5)         DD (4)       For LUT(<br>DD (5)         DD (4)       For LUT(<br>DD (5)         DD (4)       For LUT(<br>DD (5)         DD (4)       For LUT(<br>DD (5)         DD (4)       For LUT(<br>DD (5)         DD (4)       For LUT(<br>DD (5)         DD (4)       For LUT(<br>DD (5)         DD (5)       For LUT(<br>DD (5)         DD (4)       For LUT(<br>DD (5)         DD (5)       For LUT(<br>DD (5)         DD ( | Device ID       5         Button Number       1         Button Operation       3         Set-up the LUT(n)<br>entry for the<br>Converging Systems<br>operation that you<br>wish to have<br>performed when a<br>matching TRACK(n)<br>command with the<br>same "n" value is<br>received.       -Scroll down until you see the LUT(n) entry<br>value that you set in Step LT-2 above.         Propertes       P: 192.168.10.243         SYSTEM       RADORA         ADAPTOR_IP       192.168.10.243         SYSTEM       RADORA         ADAPTOR_IP       192.168.10.243         ODE (A)       0x0000-104e         DDD (1)       0x0000-104e         DDD (2)       0x0000-104e         DDD (3)       0x0000-104e         DDD (4)       For LUT(1)         DDD (5)       0x000-104e         DD (6)       0x000-104e         DD (6)       0x000-104e         DD (6)       0x000-104e         DD (6)       0x000-104e         DD (6)       0x000-104e         DD (6)       0x000-104e         DD (6)       0x000-104e         DD (5)       0x00-104e         DD (6)       0x00-104e         DD (7)       0x00-104e         Systems CS-Bus command that you want to<br>specific "n" when an incoming TRACK for thi-<br>received. |  |  |

## Page | 18

| LT-3                                                                    | Continue Process<br>until all LUT(n) and<br>TRACK(n) are<br>entered for allLogically then, there would be a matching LUT(n) for each<br>TRACK(n) programmed. Here is a screen shot of the<br>programming that is described below under Example #1. |                                                                                                    |                                                                                                    |                                                                                                    |  |  |  |
|-------------------------------------------------------------------------|----------------------------------------------------------------------------------------------------|----------------------------------------------------------------------------------------------------|----------------------------------------------------------------------------------------------------|----------------------------------------------------------------------------------------------------|--|--|--|
| Lutron button<br>push/CS-Bus<br>operations that you<br>wish to program. | Properties<br>TRACK (1)<br>TRACK (2)<br>TRACK (3)<br>TRACK (3)<br>TRACK (4)<br>TRACK (5)<br>TRACK (5)<br>TRACK (6)<br>TRACK (7)<br>TRACK (7)<br>TRACK (8)<br>TRACK (10)<br>TRACK (11)<br>TRACK (12)<br>TRACK (13)                                  | IP: 192.168.10.243<br>5,1,4<br>5,2,4<br>5,3,4<br>5,4,4<br>5,5,4<br>5,16,4<br>5,6,4<br>5,6,4<br>5,7,4<br>5,7,5<br>5,8,4<br>5,8,5<br>5,9,4<br>5,9,5                                                                                                    | Properties           LUT (1)           LUT (2)           LUT (3)           LUT (4)           LUT (5)           LUT (6)           LUT (7)           LUT (8)           LUT (10)           LUT (11)           LUT (12)           LUT (13) | IP: 192.168.10.243<br>#2.7.1.LED=RECALL,1<br>#2.7.1.LED=RECALL,2<br>#2.7.1.LED=HUE_UP<br>#2.7.1.LED=SAT_UP<br>#2.7.1.LED=SAT_DOWN<br>#2.7.1.LED=OFF<br>#1.1.1.MOTOR=UP<br>#2.7.1.LED=RECALL,10<br>#2.7.1.LED=RECALL,10<br>#2.7.1.LED=RECALL,11<br>#2.7.1.LED=RECALL,11<br>#2.7.1.LED=RECALL,12<br>#2.7.1.LED=RECALL,12 |  |  |  |
| LT-4                                                                    | Programming Note                                                                                                    | There is no requirement for the order in which you add<br>commands, with the only caveat being that the <b>TRACK(n)</b> and<br><b>LUT(n)</b> index numbers for the same operation must relate to<br>each other. Specifically, TRACK(1) is associated with LUT(1),<br>TRACK(2) is associated with LUT(2), TRACK(3) is associated with<br>LUT(3). There are a total of 255 unique <b>TRACKS</b> , and therefore<br>255 associated <b>LUTS</b> that can be utilized by programmer. You<br>can have duplicate entries from one <b>TRACK(n)</b> entry to another<br><b>TRACK(n)</b> entry to enable two different CS-BUS commands to be<br>invoked from the same LUTRON button push, which is<br>effectively an easy way to program a macro in this environment. |                                                                                                    |                                                                                                    |  |  |  |
| LT-5                                                                    | Note on Testing<br>/Troubleshooting                                                                                                    | We highly recommend launching the e-Node Pilot application<br>and selecting the VIEW TRAFFIC window to make sure the<br>proper commands that have been programmed can be seen on<br>the CS-BUS. We can almost guarantee that if there is no<br>appropriate CS-BUS commands appearing in the VIEW TRAFFIC<br>window, then the TRACK and LUT entries <i>were not properly</i><br><i>entered</i> . You can also launch your computer's TELNET<br>application, to verify the expected Lutron command strings are<br>appearing on the IP bus. If those commands are NOT appearing<br>on the IP bus, then there is no way the Converging Systems' e-<br>Node can do its work.                                                                                     |                                                                                                    |                                                                                                    |  |  |  |

## Page | 19

### Example 1

Following is a simple example all of the button programming on the specified 10-button RadioRA2 keypad (RR-T10RL).

**Note**: This assumes that all buttons have been programmed using the **Type 2 Advanced Setting** option. In case, the standard **Type 1 Standard Setting** has been chosen all the "4" below should be replaced by a "3" under the Lutron output string column, and Track(**9**) and Track(**11**) and Track (**13**) operations will be unobtainable.

| Marked Lutron | Desired Action                  | Lutron output string     | CS Bus resultant command              |
|---------------|---------------------------------|--------------------------|---------------------------------------|
| Button*       |                                 |                          |                                       |
| Color 1       | -On button push, causes         | TRACK( <b>1</b> )=5,1,4  | LUT( <b>1</b> )#2.7.1.LED=RECALL,1    |
|               | controller to go to Preset 1    |                          |                                       |
|               | (Recall, 1).                    |                          |                                       |
| Color 2       | -On button push, causes         | TRACK( <b>2</b> )=5,2,4  | LUT( <b>2</b> )#2.7.1.LED=RECALL,2    |
|               | controller to go to Preset 2    |                          |                                       |
|               | (Recall, 2).                    |                          |                                       |
| HUE UP        | -On button push, causes         | TRACK( <b>3</b> )=5,3,4  | LUT( <b>3</b> )#2.7.1.LED=HUE_UP      |
|               | controller to go start          |                          |                                       |
|               | incrementing the HUE variable.  |                          |                                       |
|               | Note: just a button push will   |                          |                                       |
|               | start this operation, a release |                          |                                       |
|               | will do nothing in RADIORA2     |                          |                                       |
| SAT UP        | -On button push, causes         | TRACK( <b>4</b> )=5,4,4  | LUT( <b>4</b> )#2.7.1.LED=SAT_UP      |
|               | controller to go start          |                          |                                       |
|               | incrementing UP the SAT         |                          |                                       |
|               | variable.                       |                          |                                       |
|               | Note: just a button push will   |                          |                                       |
|               | start this operation, a release |                          |                                       |
|               | WIII do nothing in RADIORA2     |                          |                                       |
| SATDOWN       | -On button push, causes         | TRACK( <b>5</b> )=5,5,4  | $LUI(5)#2.7.1.LED=SAI_DOWN$           |
|               | controller to go start          |                          |                                       |
|               | Incrementing down the SAT       |                          |                                       |
|               | variable.                       |                          |                                       |
|               | Note: just a button push will   |                          |                                       |
|               | start this operation, a release |                          |                                       |
|               | On button push sousos           |                          |                                       |
|               | controller to turn any already  | TRACK( <b>0</b> )=3,10,4 | LOT( <b>0</b> )#2.7.1.LED=OFF         |
|               |                                 |                          |                                       |
|               | On LEDS to turn OFF.            |                          |                                       |
| SCREEN OP     | connected projection screen to  | TRACK(7)=3,0,4           |                                       |
|               |                                 |                          |                                       |
|               | Note: With RadioRA2 a hutton    |                          |                                       |
|               | release will not issue a STOP   |                          |                                       |
|               | command                         |                          |                                       |
| LISER 1       | -On hutton nush causes LEDS to  | TRACK( <b>8</b> )=5.7.4  | 111T( <b>8</b> )#2 7 1 1 ED=BECALL 10 |
| USER 1        | -On button push, causes LEDS to | TRACK( <b>8</b> )=5,7,4  | LUT( <b>8</b> )#2.7.1.LED=RECALL, 10  |

### Page | 20

### Converging Systems Inc. 32420 Nautilus Drive Rancho Palos Verdes, CA 90275

© Converging Systems Inc. All Rights Reserved. E-Node, ILC-100, IMC-100, and IBT-100 are trademarks of Converging Systems Inc. All other trademarks are the property of their respective owners

|             | go to a USER 1 setting (in this<br>case RECALL location #10)<br>-If the button is held for 10<br>seconds, the system stores the<br>current color state into memory<br>location #10                                                          | TRACK( <b>9</b> )=5,7,5                                | LUT( <b>9</b> )#2.7.1.LED=STORE,10                                          |
|-------------|----------------------------------------------------------------------------------------------------|--------------------------------------------------------|-----------------------------------------------------------------------------|
| USER 2      | -On button push, causes LEDS to<br>go to a USER 1 setting (in this<br>case RECALL location #11)<br>-If the button is held for 10<br>seconds, the system stores the<br>current color state into memory<br>location #11                       | TRACK( <b>10</b> )=5,8,4<br>TRACK( <b>11</b> )=5,8,5   | LUT( <b>10</b> )#2.7.1.LED=RECALL,11<br>LUT( <b>11</b> )#2.7.1.LED=STORE,11 |
| USER 3      | -On button push, causes LEDS to<br>go to a USER 1 setting (in this<br>case RECALL location #12)<br>-If the button is held for 10<br>seconds, the system stores the                                                                          | TRACK( <b>12</b> )=5,9,4<br>TRACK( <b>13</b> )=5,9,5   | LUT( <b>12</b> )#2.7.1.LED=RECALL,12<br>LUT( <b>13</b> )#2.7.1.LED=STORE,12 |
| SCREEN DOWN | -On button push, causes<br>connected projection screen to                                                                                                    | TRACK( <b>14</b> )=5,10,4                              | LUT( <b>14</b> )#1.1.1.MOTOR=DOWN                                           |
|             | Note: With RadioRA2, a button<br>release will not issue a STOP<br>command                                                                                                    |                                                        |                                                                             |
| STOP        | -On button push, stops all<br>Saturation, HUE, and FADE<br>processes already in motion.<br>-In addition, as an option, if the<br>keypad is also set to control a<br>projection screen, a button push<br>will issue a MOTOR STOP as<br>well. | TRACK( <b>15</b> )=5,17,4<br>TRACK( <b>16</b> )=5,17,4 | LUT( <b>15</b> )#2.7.1.LED=STOP                                             |
| FADE DOWN   | -On button push, FADES LEDS<br>DOWN<br>-On button release, STOPS the<br>fade process                                                                                                    | TRACK( <b>17</b> )=5,24,3<br>TRACK( <b>18</b> )=5,24,4 | LUT( <b>17</b> )#2.7.1.LED=FADE_DOWN<br>LUT( <b>18</b> )#2.7.1.LED=STOP     |
| FADE UP     | -On button push, FADES LEDS<br>UP<br>-On button release, STOPS the<br>fade process                                                                                                    | TRACK( <b>19</b> )=5,25,3<br>TRACK( <b>20</b> )=5,25,4 | LUT( <b>19</b> )#2.7.1.LED=FADE_UP<br>LUT( <b>20</b> )#2.7.1.LED=STOP       |

\*Note: (color indicates Type 1, Type 2 or Type 3 button logic—see pages 7 and 8)

### Page | 21

# Appendix 1

# **Home Control+ Slider Application Notes**

This section details Level 2 more sophisticated programming techniques. Two important topics will be covered:

-Lutron LED Button Logic handling

-Slider utilization within the Home Control+ application.

The following illustrations provide some sample user interfaces (UI) where sliders are integrated for the Home Control+ application. In addition, detailed examples showing programming steps that can be followed to insure that the Lutron indicator LED logic implemented on Lutron hardware dimmers and Lutron touchscreen buttons operate predictably. A sample project with all of these steps embedded is also available as a download from Converging Systems' website.

# A. Standard Keypad Control—Standard Buttons with Operational Lutron Button LED indicators

Below can be seen a screen that reveals standard and actual hardware Lutron keypad previously programmed. Some of these buttons refer to the control of Converging System's LED lighting control products, while other buttons refer to the control of Converging Systems' motor (projection screen) control products. Your specific application may vary.

**Programming Steps**. Actual programming steps are detailed on pages 11-13 above. No changes are required to generate this specific screen within the Home Control + application.

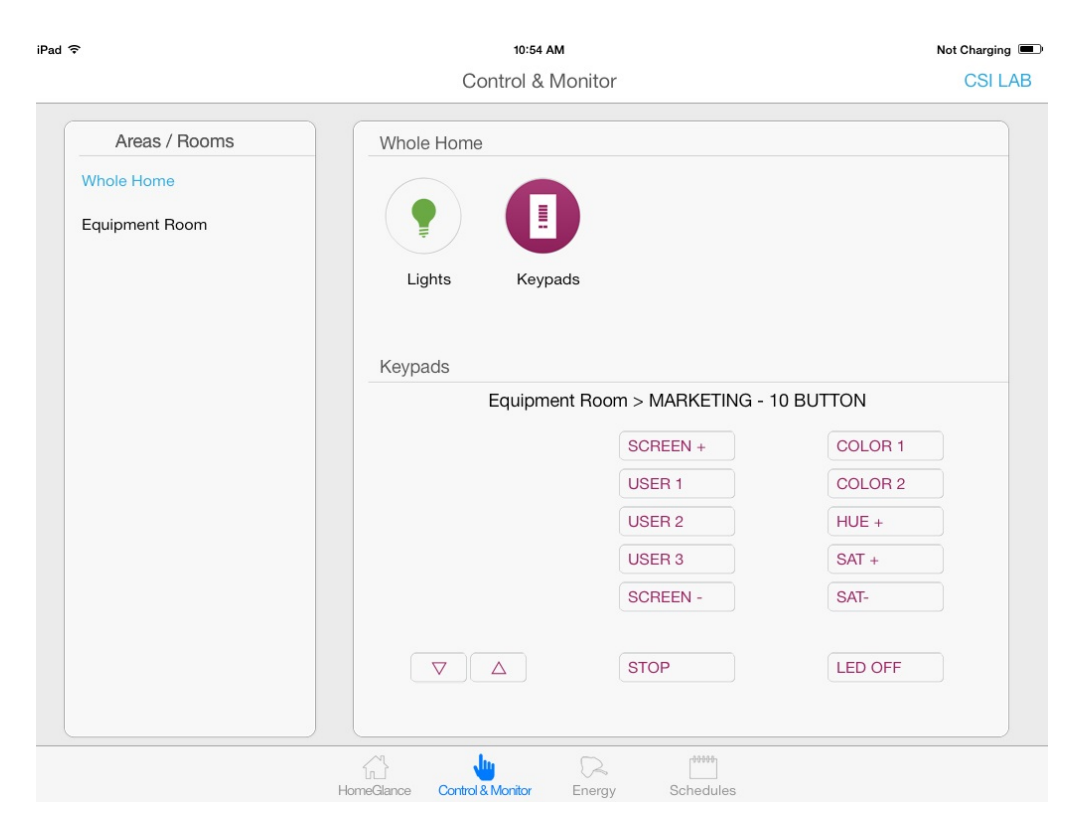

Figure 7

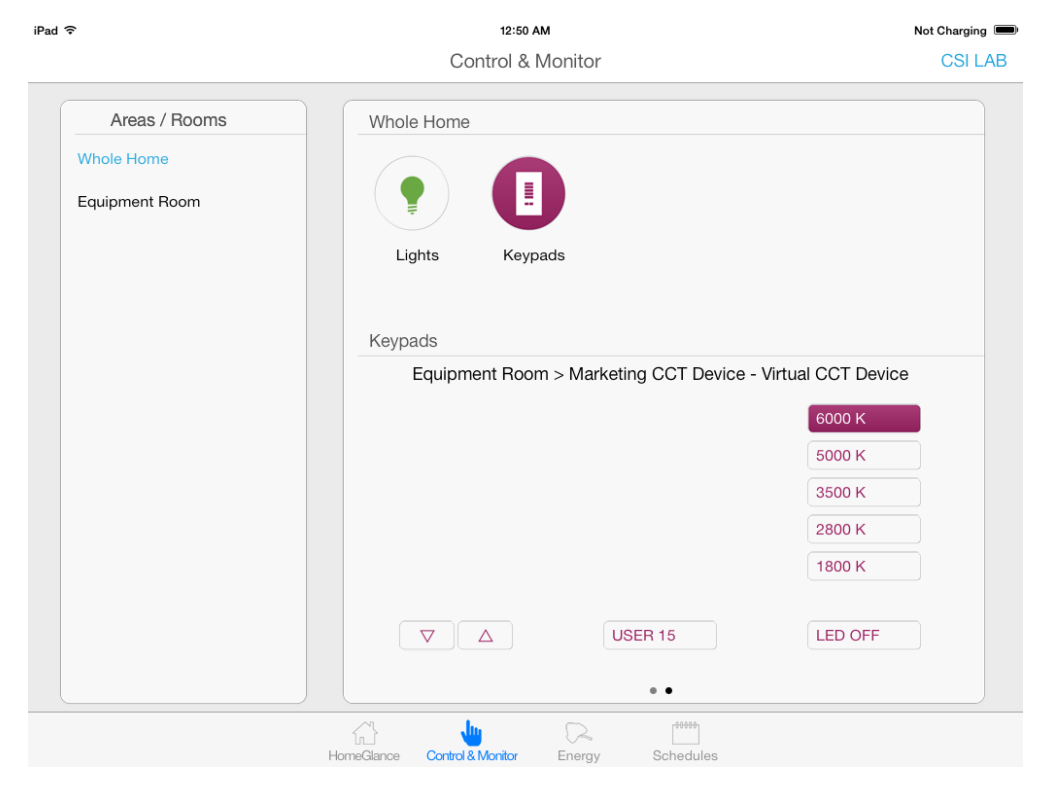

Figure 8 Page | 23

# B. Slider Control (Full color Hue, Saturation, Brightness as well as Correlated Color Temperature Control--CCT)

Below can be seen two screens that reveal (i)standard **Hue**, **Saturation**, and **Brightness** control as well (ii) **Correlated Color Temperature** (CCT) control. All of these controls are derived from the creation of set of Lutron phantom keypads with the Lutron Essentials or Inclusive applications but which utilize a derivative of the standard CS-Bus command set to interrelate with sliders only.

**Programming Steps**. Actual programming sets for the e-Node Pilot application are provided after the screens.

| Ŧ.                                            | 10:52 AM                                                                                            |                             | 69%                          |
|-----------------------------------------------|----------------------------------------------------------------------------------------------------|-----------------------------|------------------------------|
|                                               | Control & Mc                                                                                        | nitor                       | CSI L/                       |
| Areas / Rooms<br>Whole Home<br>Equipment Room | Whole Home                                                                                          | )                           |                              |
|                                               | Equipment Room<br>SAT<br>On<br>On<br>On<br>On<br>On<br>On<br>On<br>On<br>On<br>On<br>On<br>On<br>On | Equipment Room<br>HUE<br>On | Equipment Room<br>FADE<br>On |
|                                               |                                                                                                    | Energy Schedules            |                              |

Figure 9

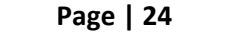

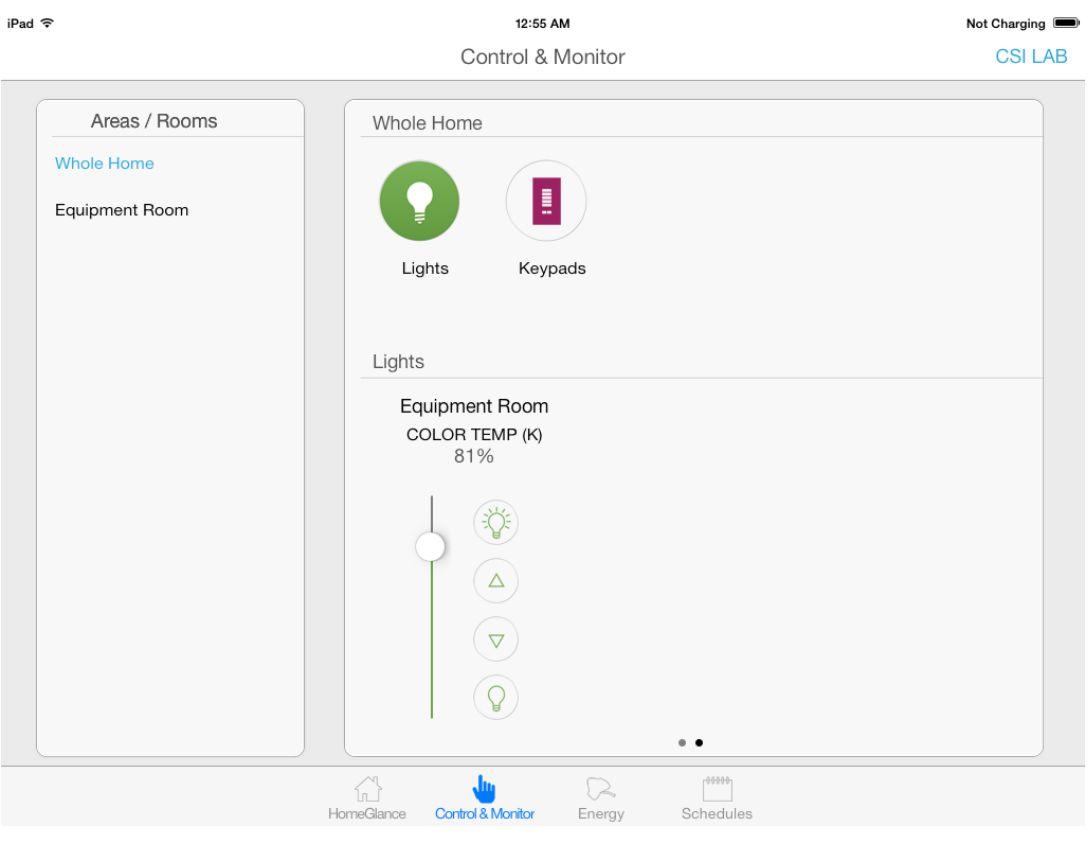

#### Figure 10

### **Programming Steps**

The above Slider can be easily integrated into the above project with the insertion of the following steps:

| Marked Lutron | Desired Action                                           | Lutron output string                                  | CS Bus resultant command                                       |
|---------------|----------------------------------------------------------|-------------------------------------------------------|----------------------------------------------------------------|
| Button*       |                                                          | entry                                                 |                                                                |
| Hue Slider    | -On movement of slider from 0% to 100%, Hue commands are | TRACK( <b>50</b> )=8,1                                | LUT( <b>50</b> )#2.7.1.LED=HUE                                 |
|               | transmitted to CS-Bus system.                            | <b>Note</b> : there is no trailing<br>comma and third | <b>Note</b> : there is no trailing<br>characters after the HUE |
|               | Note: HUE of 0 or 100%                                   | number in this slider                                 | command in this slider case                                    |
|               | equates to RED, while a HUE of                           | case                                                  |                                                                |
|               | 80 equates of GREEN, and a HUE                           |                                                       |                                                                |
|               | of 160 equates to BLUE                                   |                                                       |                                                                |
| Sat Slider    | -On movement of slider from                              | TRACK( <b>51)</b> =7,1                                | LUT( <b>51</b> )#2.7.1.LED=SAT                                 |
|               | 0% to 100%, SAT commands are                             |                                                       |                                                                |
|               | transmitted to CS-Bus system.                            | Note: there is no trailing                            | Note: there is no trailing                                     |
|               |                                                          | comma and third                                       | characters after the SAT                                       |
|               | Note: SAT of 0 is fully saturated                        | number in this slider                                 | command in this slider case                                    |
|               | (very white) while a SAT of 100                          | case                                                  |                                                                |
|               | preserves the HUE of the                                 |                                                       |                                                                |

### Page | 25

|              | original selected color        |                            |                                |
|--------------|--------------------------------|----------------------------|--------------------------------|
| Brightness   | -On movement of slider from    | TRACK( <b>52</b> )=6,1     | LUT( <b>52</b> )#2.7.1.LED=SET |
| Slider       | 0% to 100%, Brightness (FADE)  |                            |                                |
|              | commands are transmitted to    | Note: there is no trailing | Note: there is no trailing     |
|              | CS-Bus system.                 | comma and third            | characters after the SET       |
|              |                                | number in this slider      | command in this slider case    |
|              | Note: FADE of 0 is fully OFF   | case                       |                                |
|              | (dark) while a FADE of 100 is  |                            |                                |
|              | fully ON                       |                            |                                |
| CCT Slider   | -On movement of slider from    | TRACK( <b>53</b> )=10,1    | LUT( <b>53</b> )#2.7.1.LED=CCT |
| (Color       | 0% to 100%, Correlated Color   | Note: there is no trailing |                                |
| Temperature) | Temperature (CCT) commands     | comma and third            | Note: there is no trailing     |
|              | are transmitted to CS-Bus      | number in this slider      | characters after the CCT       |
|              | system.                        | case                       | command in this slider case    |
|              |                                |                            |                                |
|              | Note: CCT of 0% equates to a   |                            |                                |
|              | CCT of 1800K while CCT of 100% |                            |                                |
|              | equates to a CCT of 7000K      |                            |                                |

Page | 26

# Appendix 2

## **Common Mistakes**

## **Common Mistakes**

1. Forgetting to set turn on the Telnet Login under the **TELNET** page (to ENABLE). The Lutron processor does require a valid username and password, If **TELNET** is set to no login, the e-Node and the Lutron processors will fail to communicate.

2. Forgetting to input accurate Zone/Group/Nodes addresses within the LUTRON tab. The factory defaults will work with some systems but certainly, if your particular lighting or motor controllers do not function, check these addresses.

3. Forgetting to press the **RESTART** button within e-Node Pilot application after changes on the **NETWORK**, **TELNET**, or **LUTRON** pages are made.

4. Forgetting to match a valid LUT for each related TRACK within e-Node Pilot or the web application.

5. Forgetting to properly use COMMAS within the TRACK section or failure to properly use PERIODS within the LUT section of the e-Node Pilot application.

## Here is an example that works (commas with TRACK and periods with LUT):

| TRACK(1) 5,1,4 | LUT(1) #2.7.1.LED=FADE_UP |
|----------------|---------------------------|
|----------------|---------------------------|

## Here is an example THAT WILL NOT WORK

| TRACK(1) 5-1-4 LUT(1) #2,7,1,LED=FADE_UP | K(1) 5.1.4 |
|------------------------------------------|------------|
|------------------------------------------|------------|

# Appendix 3

# Spreadsheet

| Telnet Username          |  |
|--------------------------|--|
| Telnet Password          |  |
| IP address of the Lutron |  |
| primary processor        |  |

| Lutron button targeted for connection to Converging<br>Systems LED or Motor operation |  |                              | Desired outcome<br>when Lutron button<br>is pushed | Command that needs<br>to be entered into e-<br>Node Pilot<br>application <sup>1</sup> |                 |                                  |                                           |
|---------------------------------------------------------------------------------------|--|------------------------------|----------------------------------------------------|---------------------------------------------------------------------------------------|-----------------|----------------------------------|-------------------------------------------|
| Index                                                                                 |  | Button<br>Alias <sup>1</sup> | Integration<br>ID                                  | Button<br>Number                                                                      | Button<br>Logic | Descriptive Summary <sup>2</sup> | Actual programming<br>string <sup>3</sup> |
|                                                                                       |  | Recall 1                     | (e.g.) 5•                                          | (e.g.) 1•                                                                             | (e.g.) 3•       | (e.g.)Color goes to<br>Recall 1  | (e.g.)<br>#2.1.1.LED=RECALL,1             |
| (1)                                                                                   |  |                              |                                                    |                                                                                       |                 |                                  |                                           |
| (2)                                                                                   |  |                              |                                                    |                                                                                       |                 |                                  |                                           |
| (3)                                                                                   |  |                              |                                                    |                                                                                       |                 |                                  |                                           |
| (4)                                                                                   |  |                              |                                                    |                                                                                       |                 |                                  |                                           |
| (5)                                                                                   |  |                              |                                                    |                                                                                       |                 |                                  |                                           |
| (6)                                                                                   |  |                              |                                                    |                                                                                       |                 |                                  |                                           |
| (7)                                                                                   |  |                              |                                                    |                                                                                       |                 |                                  |                                           |
| (8)                                                                                   |  |                              |                                                    |                                                                                       |                 |                                  |                                           |
| (3) (10)                                                                              |  |                              |                                                    |                                                                                       |                 |                                  |                                           |
| (11)                                                                                  |  |                              |                                                    |                                                                                       |                 |                                  |                                           |
| (12)                                                                                  |  |                              |                                                    |                                                                                       |                 |                                  |                                           |
| (13)                                                                                  |  |                              |                                                    |                                                                                       |                 |                                  |                                           |
| (14)                                                                                  |  |                              |                                                    |                                                                                       |                 |                                  |                                           |
| (15)                                                                                  |  |                              |                                                    |                                                                                       |                 |                                  |                                           |
| (16)                                                                                  |  |                              |                                                    |                                                                                       |                 |                                  |                                           |
| (17)                                                                                  |  |                              |                                                    |                                                                                       |                 |                                  |                                           |
| (18)                                                                                  |  |                              |                                                    |                                                                                       |                 |                                  |                                           |
| (19)                                                                                  |  |                              |                                                    |                                                                                       |                 |                                  |                                           |
| (20)                                                                                  |  |                              |                                                    |                                                                                       |                 |                                  |                                           |
| (21)                                                                                  |  |                              |                                                    |                                                                                       |                 |                                  |                                           |
| (23)                                                                                  |  |                              |                                                    |                                                                                       |                 |                                  |                                           |
| (24)                                                                                  |  |                              |                                                    | <u> </u>                                                                              |                 |                                  |                                           |

(note **RED BOLD Column Entries** below are required for Programming)

(Up to 256 indexes are available, please make additional copies of this table as needed.)

Page | 28

### Converging Systems Inc. 32420 Nautilus Drive Rancho Palos Verdes, CA 90275

© Converging Systems Inc. All Rights Reserved. E-Node, ILC-100, IMC-100, and IBT-100 are trademarks of Converging Systems Inc. All other trademarks are the property of their respective owners

<sup>1</sup>Note: CS-Bus commands that can be utilized are described in a separate document entitled "Third-Party CS-Bus Device Driver Toolkit-Programmers Guide (DDK) which can be downloaded from <u>http://www.convergingsystems.com/inres\_programmingdesignkit.htm</u>

<sup>2</sup>These entries are not required for programming but are only provided to assist in the programmer's ease of project documentation.

<sup>1</sup>These programming strings assume a pre-programmed CS-Bus device with a Zone address of 2, a Group address of 1, and Node address of 1. The factory default for lighting controllers is Z.G.N= 2.1.0 while the defaults for motor controllers is Z.G.N=1.1.0. The e-Node Pilot application is required to change the factory default address to a unique address. The device address shown above as #2.1.1 can be any address from 1-254 per field. This address would need to have been programmed for the specific device being controller using the e-Node Pilot application also available from Converging Systems at

http://www.convergingsystems.com/customerportal/1000/downloads.htm#anch4

Page | 29

# **Appendix 4**

# **DMX Options**

**Note on DMX Lighting Devices.** There are many third-party lighting devices available in the marketplace that support the DMX512 lighting standard ("standard for digital communication). DMX devices were originally utilized for theatrical interior and architectural lighting application only, but recently their adoption rate has grown in other areas where colored lighting is desired. DMX 3-color lighting fixtures utilize the Red, Green, Blue (RGB) color space which although practical for theatrical uses and the trained lighting designer is quite limited for traditional dimming application *for the technology inherently lacks the most basic dimming slider* which would preserve a specific hue while lowering the brightness to full off. But that has all changed now...

**Converging Systems' e-Node/dmx.** Converging Systems has developed an adaptation of its lighting/dimming technology currently available within its ILC-x00 line of LED controllers and has re-purposed that technology into a separate product known as the e-Node/dmx. The existing e-Node/Lutron drivers compatible with the ILC-x00 LED controllers can also drive directly the e-Node/dmx (color engine/dmx translator), and the e-Node/dmx makes the necessary color adjustments within its own processor to translate incoming commands to outgoing DMX commands **and transmits those directly onto** *a DMX bus*. What is unique about this implementation is that the Converging Systems' hue-accurate dimming technology (with a built-in dimmer slider) can now drive DMX fixtures by using RTI device drivers already in existence for other Converging Systems' products. (See the listing of commands that are supported with the e-Node/dmx device see LED Commands in this document.)

Please follow the directions which follow to drive DMX fixtures from a LUTRON System

## WIRING DIAGRAM (for DMX control using e-Node/dmx and IP)

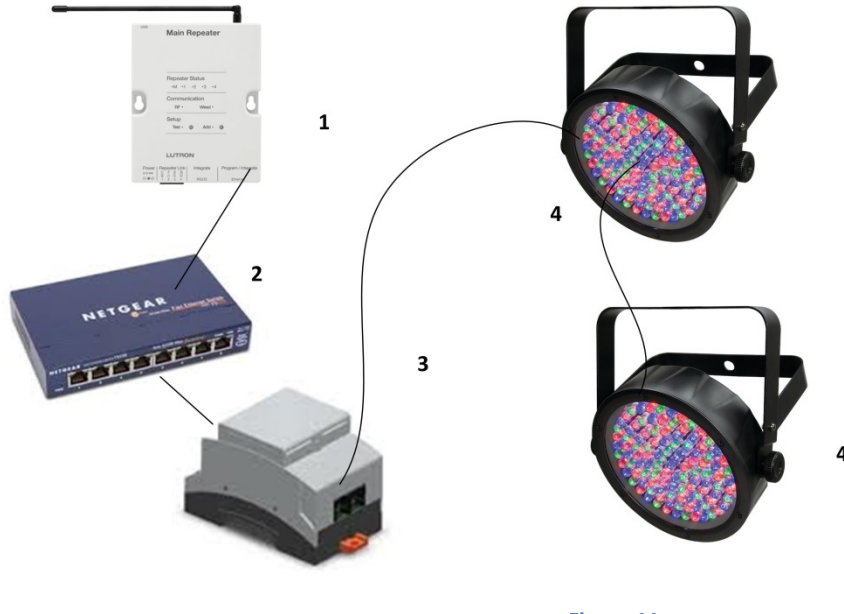

Figure 11

Wiring/Configuration Notes:

- 1. Maximum length of CS-Bus cabling from e-Node to the last DMX fixture using DMX cabling = 1200 meters (3,900 feet)
- 2. Maximum number of DMX fixtures connected to a single e-Node/dmx device = 32. If more than 32 fixtures are required, implement additional e-Node/dmx devices.
- 3. Maximum number of e-Nodes that can exist on a Lutron system = 254

| # | Device                      | Manufacturer       | Part Number  | Protocol | Connector                                             | Notes                                                                                                    |
|---|-----------------------------|--------------------|--------------|----------|-------------------------------------------------------|----------------------------------------------------------------------------------------------------|
|   |                             |                    |              |          | Туре                                                  |                                                                                                    |
| 1 | RadioRA2 processor          | Lutron             | RR-Main-REP- | Ethernet | various                                               |                                                                                                    |
| 2 | Network Switch              | Various            | Various      | Ethernet | RJ-45                                                 |                                                                                                    |
| 3 | e-Node/dmx                  | Converging Systems | e-Node/dmx   | Ethernet | RJ-45 (for<br>Ethernet)<br>RJ-25 for local<br>DMX bus |                                                                                                    |
| 4 | Third party DMX<br>fixtures | Various            | Various      | DMX512   | RJ-25 for DMX<br>communication                        | Must<br>terminate final<br>OUT or THRU<br>connector on<br>last DMX<br>fixture using a<br>120 ohm<br>resistor |

## **BILL OF MATERIALS (for IP control)**

### e-Node Programming/Device Programming

Minimum requirements for this operation.

-e-Node/dmx with power supply

-Necessary cabling to connect e-Node/dmx to first DMX fixture (see "e-Node Interfacing with DMX Guide"). For reference the pin-outs on the e-Node/dmx are as follows:

| Pin | Signal     |
|-----|------------|
| 1   | Not Used   |
| 2   | DMX Ground |
| 3   | RS485 -    |
| 4   | RS485 +    |
| 5   | Not Used   |
| 6   | Not Used   |

**Note**: Even though Converging Systems recommends that RJ-25 6P6C plugs should be used for most CS-Bus wiring, the DMX wiring can utilize a 4P4C RJ11 plug.

### e-Node/dmx Programming

| Step  | Setting          | Choices                                                |
|-------|------------------|--------------------------------------------------------|
| DMX-1 | e-Node/dmx setup | Follow the directions under e-node Programming at the  |
|       |                  | beginning of this Integration Note Step EN-1 and EN-2. |

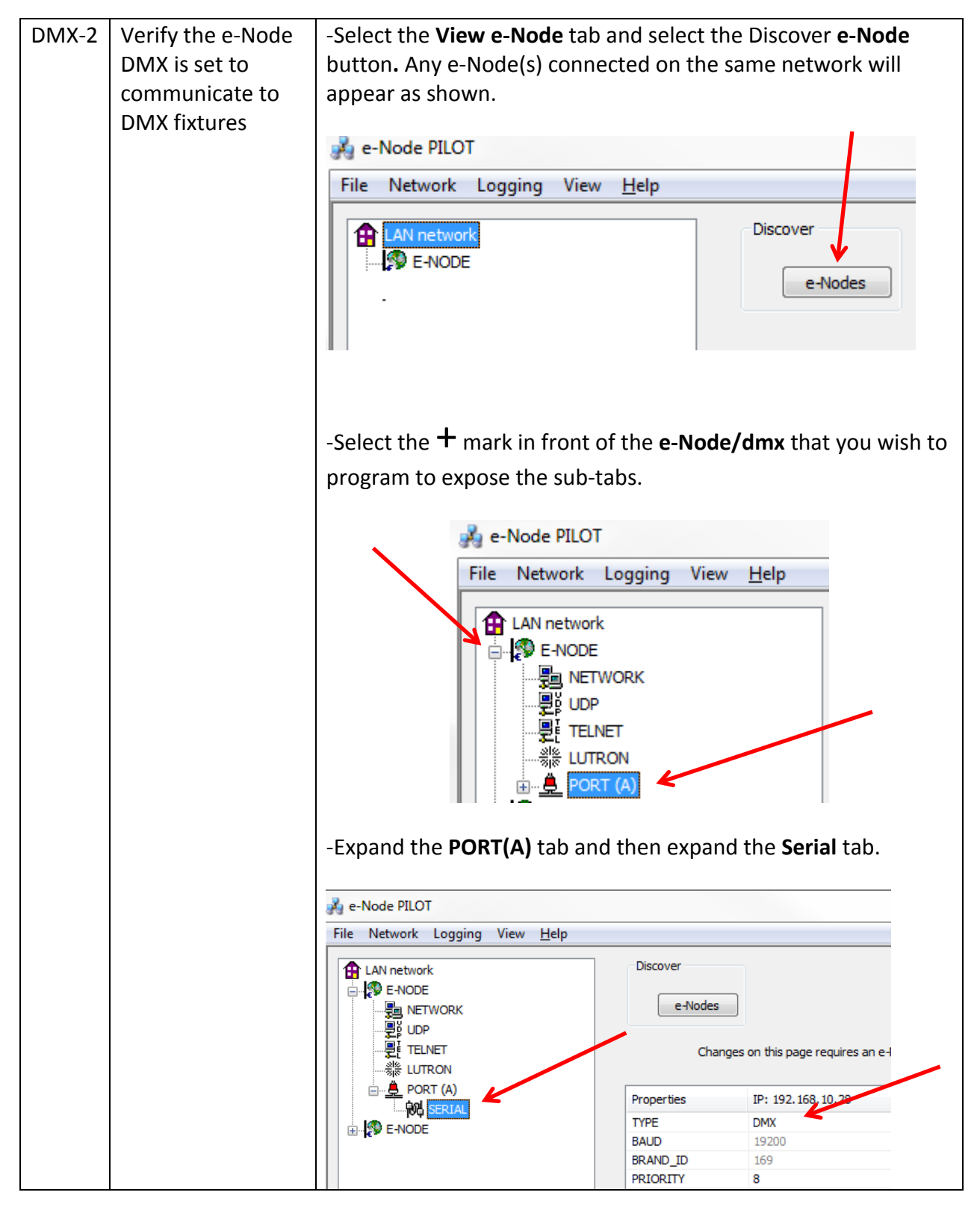

Page | 33

|       |                  | -Verify that after the <b>TYPE</b> entry, the data field indicates <b>DMX</b> . If                                                                                                    |  |  |  |
|-------|------------------|----------------------------------------------------------------------------------------------------|--|--|--|
|       |                  | and reboot the e-Node/dmx in order to make this setting active.                                                                                                    |  |  |  |
| DMX-3 | Device Discovery | Note: the e-Node/dmx can also be configured to communicate<br>with standard CS-Bus devices (ILC-100, ILC-400) and therefore<br>only when this entry is set to DMX, will the e-Node/dmx<br>properly communicate to DMX fixtures.<br>-Select the View Map tab and select the Discover e-Node |  |  |  |
|       |                  | appear as shown.                                                                                                    |  |  |  |
|       |                  | -Select the Discover <b>Devices</b> button.                                                                                                    |  |  |  |
|       |                  | e-Node PILOT                                                                                                    |  |  |  |
|       |                  | File Network Logging View <u>H</u> elp                                                                                                    |  |  |  |
|       |                  | CS network<br>Piscover<br>e-Nodes<br>Discover<br>e-Nodes<br>Devices                                                                                                    |  |  |  |
|       |                  | -Immediately 32 virtual "DMX Devices" will appear as follows:                                                                                                    |  |  |  |
|       |                  | 🦂 e-Node PILOT                                                                                                    |  |  |  |
|       |                  | File Network Logging View <u>H</u> elp                                                                                                    |  |  |  |
|       |                  | CS network                                                                                                    |  |  |  |
|       |                  | ····· id 101 ← First virtual                                                                                                    |  |  |  |
|       |                  | device                                                                                                    |  |  |  |
|       |                  | ?       uid 104       32 <sup>nd</sup> virtual        ?       uid 105       device (uid        ?       uid 106       132)                                                                                                    |  |  |  |
|       |                  | <b>Note</b> : this picture shows the first 6 devices discovered. In a real                                                                                                    |  |  |  |
|       |                  | example, all 32 virtual devices will appear.                                                                                                    |  |  |  |

## Page | 34

| DMX-4 | Set up Device | The DMX data packet is mapped to CS messages by assigning a |                   |                               |  |  |
|-------|---------------|-------------------------------------------------------------|-------------------|-------------------------------|--|--|
|       | Addressing    | unique Zone. Group. Node number to three successive DMX     |                   |                               |  |  |
|       |               | channels. Th                                                | ese are mapped as | shown in the following table: |  |  |
|       |               |                                                             |                   |                               |  |  |
|       |               | Fixture                                                     | DMX Channel       | CS-Zone.Group. Node           |  |  |
|       |               |                                                             | Allocation        |                               |  |  |
|       |               | 1                                                           | 1-3               | 2.1.1                         |  |  |
|       |               | 2                                                           | 4-6               | 2.2.1                         |  |  |
|       |               | 3                                                           | 7-9               | 2.3.1                         |  |  |
|       |               | 4                                                           | 10-12             | 2.4.1                         |  |  |
|       |               | 5                                                           | 13-15             | 2.5.1                         |  |  |
|       |               | 6                                                           | 16-18             | 2.6.1                         |  |  |
|       |               | 7                                                           | 19-21             | 2.7.1                         |  |  |
|       |               | 8                                                           | 22-24             | 2.8.1                         |  |  |
|       |               | 9                                                           | 25-37             | 3.1.1                         |  |  |
|       |               | 10                                                          | 28-30             | 3.2.1                         |  |  |
|       |               | 11                                                          | 31-33             | 3.3.1                         |  |  |
|       |               | 12                                                          | 34-36             | 3.4.1                         |  |  |
|       |               | 13                                                          | 37-39             | 3.5.1                         |  |  |
|       |               | 14                                                          | 40-42             | 3.6.1                         |  |  |
|       |               | 15                                                          | 43-45             | 3.7.1                         |  |  |
|       |               | 16                                                          | 46-48             | 3.8.1                         |  |  |
|       |               | 17                                                          | 49-51             | 4.1.1                         |  |  |
|       |               | 18                                                          | 52-54             | 4.2.1                         |  |  |
|       |               | 19                                                          | 55-57             | 4.3.1                         |  |  |
|       |               | 20                                                          | 58-60             | 4.4.1                         |  |  |
|       |               | 21                                                          | 61-63             | 4.5.1                         |  |  |
|       |               | 22                                                          | 64-66             | 4.6.1                         |  |  |
|       |               | 23                                                          | 67-69             | 4.7.1                         |  |  |
|       |               | 24                                                          | 70-72             | 4.8.1                         |  |  |
|       |               | 25                                                          | 73-75             | 5.1.1                         |  |  |
|       |               | 26                                                          | 76-78             | 5.2.1                         |  |  |
|       |               | 27                                                          | 79-81             | 5.3.1                         |  |  |
|       |               | 28                                                          | 82-84             | 5.4.1                         |  |  |
|       |               | 29                                                          | 85-87             | 5.5.1                         |  |  |
|       |               | 30                                                          | 88-90             | 5.6.1                         |  |  |
|       |               | 31                                                          | 91-93             | 5.7.1                         |  |  |
|       |               | 32                                                          | 94-96             | 5.8.1                         |  |  |
|       |               |                                                             |                   |                               |  |  |
|       |               |                                                             |                   |                               |  |  |
|       |               |                                                             |                   |                               |  |  |
|       |               |                                                             |                   |                               |  |  |

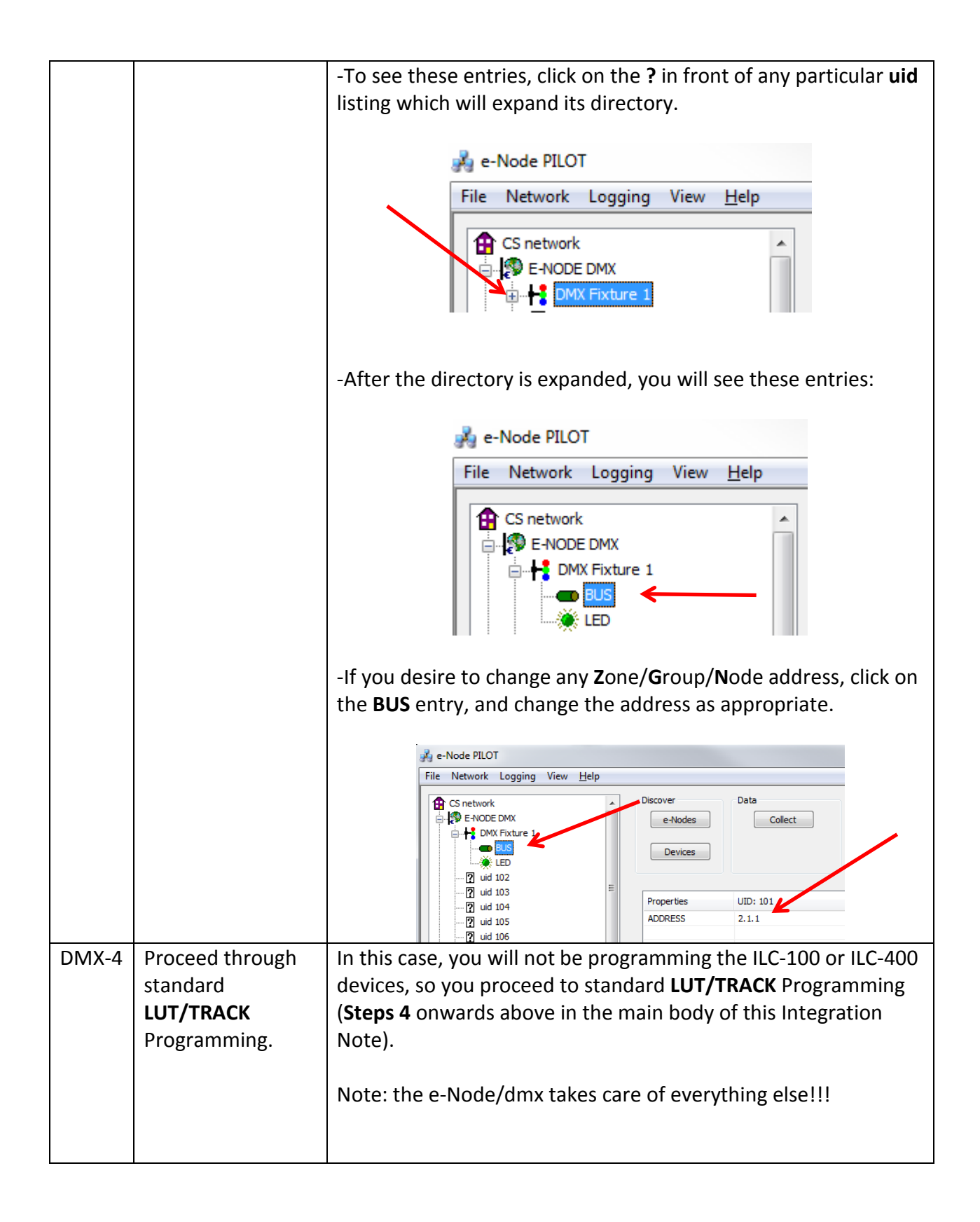

### Page | 36

# Appendix 5

# **Troubleshooting/System Monitoring**

## **Using Telnet Tools**

| Step # | Step Overview                                                                                                    | Detail                                                                                                    |  |  |
|--------|----------------------------------------------------------------------------------------------------|----------------------------------------------------------------------------------------------------|--|--|
| A5.1.1 | Launch MS-DOS Telnet                                                                                                    | -Enter the command prompt but typing in "CMD" in                                                                         |  |  |
|        | application.                                                                                                    | the search box within your PC.                                                                                           |  |  |
|        | Note: If the Telnet utility is not<br>immediately available on your<br>PC, you will need to add it<br>under Add Programs—it is a<br>Windows utility available but<br>not always installed. | Administrator: C:\Windows\system32\cmd.exe<br>Figure 5 Vision (Vision Composition) All rights reserved.<br>C:\Users\CSI) |  |  |
| A6.1.2 | Monitor Lutron button pushes                                                                                                    | Here is representative Telnet output stream                                                                              |  |  |
|        | to verify if the Device ID,                                                                                                    | indicating that a button from the following device                                                                       |  |  |
|        | Button Push, and Button<br>operation are being accurately<br>transmitted through Telnet.                                                                                                   | has been pushed.                                                                                                    |  |  |
|        |                                                                                                    | Telnet 192 168 10 237                                                                                                    |  |  |
|        |                                                                                                    | *DEUICE.5.1.4                                                                                                    |  |  |
|        |                                                                                                    | In this case, the narameters represented by this                                                                         |  |  |
|        |                                                                                                    | Telnet output stream represent the following.                                                                            |  |  |
|        |                                                                                                    | Device ID 5                                                                                                    |  |  |
|        |                                                                                                    | Button 1                                                                                                    |  |  |

|  |                                                          | Number    |   |  |
|--|----------------------------------------------------------|-----------|---|--|
|  |                                                          | Button    | 4 |  |
|  |                                                          | Operation |   |  |
|  |                                                          |           |   |  |
|  | Thus if you are seeing a 5,1,4 from Lutron but you       |           |   |  |
|  | have entered a TRACK(n) of <b>5,2,4</b> into the e-Node, |           |   |  |
|  | and nothing is happening, you have just discovered       |           |   |  |
|  | why. Change the TRACK(n) entry, and try once again.      |           |   |  |

## Using Converging Systems' Tools

| Step # | Step Overview              | Detail                                                                                                    |  |  |
|--------|----------------------------|----------------------------------------------------------------------------------------------------|--|--|
| A5.2.1 | Launch <b>e-Node Pilot</b> | This screen should appear                                                                                                    |  |  |
| 73.2.1 | application                | e-Node PILOT       Image: Content of the pice of the pice of t |  |  |
| A5 2 2 | Discover e-Node devices(s) | Select View Man and press the Discover e-Node                                                                                                    |  |  |
| 73.2.2 |                            | button If your a Node can be coon you chould can it                                                                                                    |  |  |
|        |                            | button. Il your e-Noue can be seen, you should see it                                                                                                    |  |  |
|        |                            | appear under CS-Network                                                                                                    |  |  |

Page | 38

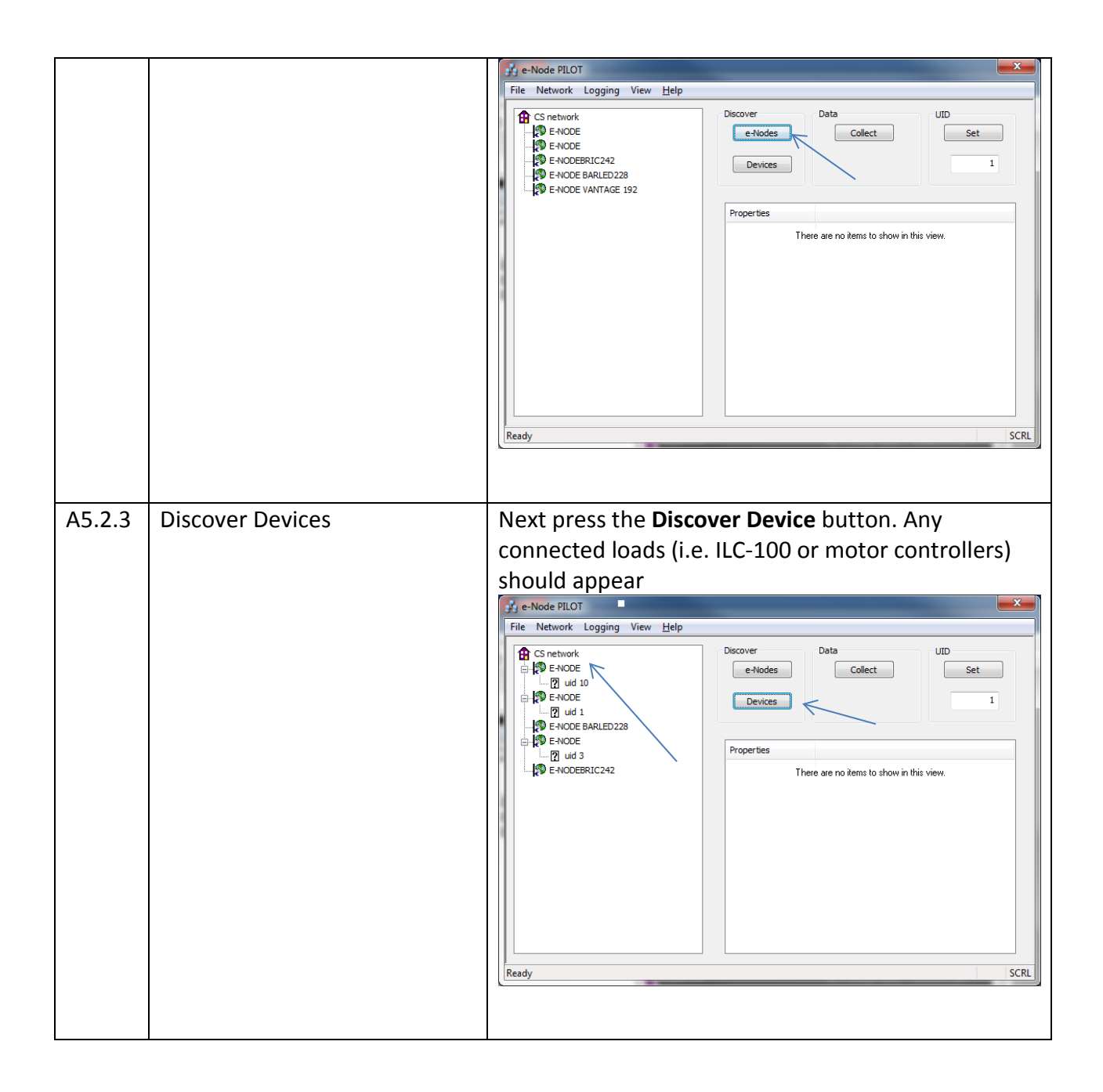

Page | 39